# PowerPoint 2007

# Package for CD

## **Objectives**

#### Prepare group presentation

Slides advance automatically using timer Timer set using manual or rehearsal option Music files on hard disk play across slides

## Objectives

#### Prepare group presentation

Slides advance automatically using timer Timer set using manual or rehearsal option Music files on hard disk play across slides

 Package for CD – files prepared for copy PowerPoint viewer – Windows and MAC Linked files – audio/video files for specific slides Embed fonts

Audio files – audio background for presentation

## Objectives

#### Prepare group presentation

Slides advance automatically using timer Timer set using manual or rehearsal option Music files on hard disk play across slides

#### • Package for CD – files prepared for copy

PowerPoint viewer Linked files Embed fonts Audio files

#### Two options

- 1. Package for folder
- 2. Package for CD Folder burned to CD

### **Online Handouts**

#### http:// webclass.org

Webclass.org provides:

Perpetual lesson plan calendar.

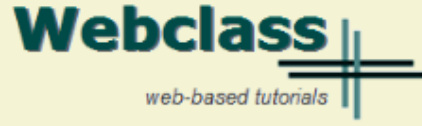

#### About Us

#### Atomic Learning

Comic Life Download within EPISD Download from Plasq

#### EasyTech

Eduphoria Forethought Quick Start Teacher Guide

Elementary Storytelling Audacity Copyright Infringement Creating a Digital Story Digital Cameras EPISD Photo Release Sample Movie Maker files Windows Movie Maker XP Windows Movie Maker 2.6

Paint 2007 Win 7-XP

PowerPoint 2007 Package for CD 2003 PowerPoint for CD 2007 PowerPoint for CD Sample Music file for CD

#### Project Share Group Collaboration

My ePortfolio

Education and training via the internet are growing rapidly. Accessibility from home or school makes Internet handouts a viable alternative to hardcopy handouts. The PDF format is accessible on both Windows and MAC platforms using <u>Adobe Reader</u>, or the fast and simple open-source reader for Windows called <u>Sumatra</u>.

| • | Workshop handouts available anytime, anywhere |
|---|-----------------------------------------------|
|   | Web-based Keyboarding requiring no login      |

| Sun | Mon | Tue | Wed | Thu | Fri | Sat |  |
|-----|-----|-----|-----|-----|-----|-----|--|
|     |     | 1   | 2   | з   | 4   | 5   |  |
| 6   | 7   | 8   | 9   | 10  | 11  | 12  |  |
| 13  | 14  | 15  | 16  | 17  | 18  | 19  |  |
| 20  | 21  | 22  | 23  | 24  | 25  | 26  |  |
| 27  | 28  | 29  | 30  | 31  |     |     |  |

January - 2013

After all, Webclass.org can be anywhere you want it to be ....

#### **Elementary Storytelling in iTunes**

View all 24 digital stories from El Paso ISD teachers and students

Select Package for CD

View In iTunes

Some digital stories include the entire class, while others use a smaller group of selected students. Video length is generally 2 to 10 minutes.

### **Download Template**

#### http:// webclass.org

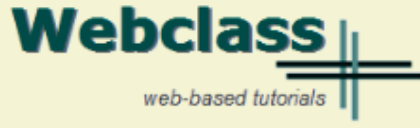

#### About Us

#### Atomic Learning

Comic Life Download within EPISD Download from Plasq

#### EasyTech

Eduphoria Forethought Ouick Start Teacher Guide

Elementary Storytelling Audacity Copyright Infringement Creating a Digital Story Digital Cameras EPISD Photo Release Sample Movie Maker files Windows Movie Maker XP Windows Movie Maker 2.6

Paint 2007 Win 7-XP

PowerPoint 2007 Package for CD 2003 PowerPoint for CD 2007 PowerPoint for CD Sample Music file for CD

Project Share Group Collaboration My ePortfolio

Education and training via the internet are growing rapidly. Accessibility from home or school makes Internet handouts a viable alternative to hardcopy handouts. The PDF format is accessible on both Windows and MAC platforms using Adobe Reader, or the fast and simple open-source reader for Windows called Sumatra.

| Webclass.org provides:                                            | January — 2013 |     |     |     |     |     |     |  |
|-------------------------------------------------------------------|----------------|-----|-----|-----|-----|-----|-----|--|
|                                                                   | Sun            | Mon | Tue | Wed | Thu | Fri | Sat |  |
| <ul> <li>Workshop handouts available anytime, anywhere</li> </ul> |                |     | 1   | 2   | 3   | 4   | 5   |  |
| Web-based Keyboarding requiring no login                          | 6              | 7   | 8   | 9   | 10  | 11  | 12  |  |
| - Neb based <u>Reyboarding</u> requiring no login                 | 13             | 14  | 15  | 16  | 17  | 18  | 19  |  |
| <ul> <li>Perpetual lesson plan calendar</li> </ul>                | 20             | 21  | 22  | 23  | 24  | 25  | 26  |  |
|                                                                   | 27             | 28  | 29  | 30  | 31  |     |     |  |

After all, Webclass.org can be anywhere you want it to be ....

#### Elementary Storytelling in iTunes

View all 24 digital stories from El Paso ISD teachers and students

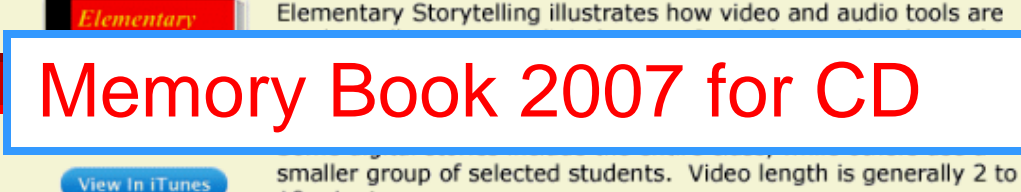

smaller group of selected students. Video length is generally 2 to 10 minutes.

#### **Download PowerPoint**

| Sync EPISD Email<br>TLI Apps by Grade<br>TLI Apps List<br>Whiteboards<br>Keyboarding<br>LCD Projectors<br>InFocus IN104<br>Hitachi CP-X2510<br>Optomax TX-234                                                        | Open<br>Open in new tab<br>Open in new window<br>Save target as | U-Tech Podcasting in iTunes<br>View all 45 episodes from El Paso ISD teachers<br>U-Tech - University of TECHnology - is technology training for all<br>El Paso ISD teachers and campus administrators. It was created in<br>reponse to Texas state and federal requirements which specify the<br>amount of technology training to be completed yearly by all campus<br>professionals. |
|----------------------------------------------------------------------------------------------------|-----------------------------------------------------------------|----------------------------------------------------------------------------------------------------|
| Mapping Network Printers<br>Mimio Whiteboard<br>How to setup [1:04]<br>Paint 2007<br>Win 7-XP<br>PowerPoint 2007<br>Package for CD<br>Memory Book 2003 for CD<br>Memory Book 2007 for CD<br>Sample Music file for CD | Cut<br>Copy<br>Copy shortcut<br>Paste                           | Technology Webinars<br>using Adobe Connect                                                                                                    |
| Project Standard Tion<br>Group Colemn<br>My ePortf<br>SMART Boar<br>STaR Chart                                                                                                    | All Accelerators<br>Add to favorites<br>Properties              | Customizing Quick-Access Toolbars in Office 2007<br>Integrating Paint 2007 into Core Curriculum<br>Integrating Spreadsheets into Core Curriculum<br>iPad Basics: 40 Tips and Tricks                                                                                                    |

#### Right-click Memory Book 2007 Select Save target as

## New Folder – Local Disk (C:)

| G Save As                                                                                                    | 1.1.1                                                   | •        | 2 - Sec.    |                |                |            |               | x |
|----------------------------------------------------------------------------------------------------|---------------------------------------------------------|----------|-------------|----------------|----------------|------------|---------------|---|
| 🔾 🖉 – 📕 « Cri                                                                                                    | uzer (F:) ▶ Me                                          | mory     | / Book 2013 | -              | 4 <del>4</del> | Search Mem | ory Book 2013 | Q |
| Organize 🔻 New                                                                                                    | w folder                                                |          |             |                |                |            | == -          | 0 |
| <ul> <li>Cruzer (F:)</li> <li>AdobeConr</li> <li>Downloads</li> <li>EasyTech</li> <li>Elementary S</li> <li>Evaluation</li> <li>HP printer de</li> <li>InstallDisks</li> <li>iPad PLC Ses</li> <li>Memory Boo</li> </ul> | vebinars<br>Storytelling<br>rivers<br>ssions<br>sk 2013 | - III    | Name        | *              |                |            | Date modified |   |
| Mileage                                                                                                    |                                                         | <b>T</b> | •           | 111            |                |            |               | • |
| File <u>n</u> ame:                                                                                                    | Memory book                                             | c ·      |             |                |                |            |               | - |
| Save as <u>t</u> ype:                                                                                                    | PowerPoint Pr                                           | esent    | tation      |                |                |            |               | - |
| Authors:                                                                                                    | Lawrence Nelso                                          | on       |             | Tags: A        | dd a ta        | ag         |               |   |
| Aide Folders                                                                                                    |                                                         |          |             | Too <u>l</u> s | •              | Save       | Cancel        |   |

#### Save Memory Book

| G Save As                                                    | 1    |                  |             |                 | x  |
|--------------------------------------------------------------|------|------------------|-------------|-----------------|----|
| Cruzer (F:) > Me                                             | emo  | ry Book 2013 👻 😽 | Search Memo | ory Book 2013   | Q  |
| 🗸 Organize 🔻 New folder                                      |      |                  |             |                 | •  |
| 🖌 👝 Cruzer (F:)                                              | *    | Name             |             | Date modified   |    |
| <ul> <li>AdobeConnect webinars</li> <li>Downloads</li> </ul> |      | 🔮 Memory book    |             | 1/28/2013 10:50 | AM |
| EasyTech                                                     |      |                  |             |                 |    |
| Evaluation HP printer drivers                                | =    |                  |             |                 |    |
| InstallDisks iPad PLC Sessions                               |      |                  |             |                 |    |
| 🕒 📗 Memory Book 2013                                         |      |                  |             |                 |    |
| Mileage                                                      | Ŧ    | •                |             |                 |    |
| File <u>n</u> ame: Memory boo                                | k    |                  |             |                 | -  |
| Save as <u>type</u> : PowerPoint P                           | rese | ntation          |             |                 | •  |
| Authors: Lawrence Nels                                       | on   | Tags: Add a t    | ag          |                 |    |
| Hide Folders                                                 |      | Too <u>l</u> s 👻 | Save        | Cancel          |    |

#### **Download Music**

#### http:// webclass.org

Webclass.org provides:

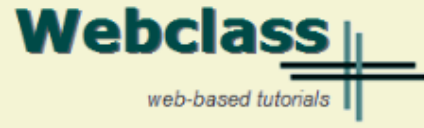

#### About Us

#### Atomic Learning

Comic Life Download within EPISD Download from Plasq

#### EasyTech

Eduphoria Forethought Quick Start Teacher Guide

Elementary Storytelling Audacity Copyright Infringement Creating a Digital Story Digital Cameras EPISD Photo Release Sample Movie Maker files Windows Movie Maker XP Windows Movie Maker 2.6

Paint 2007 Win 7-XP

PowerPoint 2007 Package for CD 2003 PowerPoint for CD 2007 PowerPoint for CD Sample Music file for CD

Project Share Group Collaboration My ePortfolio Education and training via the internet are growing rapidly. Accessibility from home or school makes Internet handouts a viable alternative to hardcopy handouts. The PDF format is accessible on both Windows and MAC platforms using <u>Adobe Reader</u>, or the fast and simple open-source reader for Windows called <u>Sumatra</u>.

| <b>0</b> ·                                                          |  |
|---------------------------------------------------------------------|--|
| <ul> <li>Workshop handouts available anytime, anywhere</li> </ul>   |  |
| <ul> <li>Web-based <u>Keyboarding</u> requiring no login</li> </ul> |  |

Perpetual lesson plan <u>calendar</u>

|     |     |     | -   |     |     |     |  |
|-----|-----|-----|-----|-----|-----|-----|--|
| Sun | Mon | Tue | Wed | Thu | Fri | Sat |  |
|     |     | 1   | 2   | з   | 4   | 5   |  |
| 6   | 7   | 8   | 9   | 10  | 11  | 12  |  |
| 13  | 14  | 15  | 16  | 17  | 18  | 19  |  |
| 20  | 21  | 22  | 23  | 24  | 25  | 26  |  |
| 27  | 28  | 29  | 30  | 31  |     |     |  |
|     |     |     |     |     |     |     |  |

January - 2013

After all, Webclass.org can be anywhere you want it to be ....

#### Elementary Storytelling in iTunes

View all 24 digital stories from El Paso ISD teachers and students

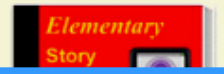

Elementary Storytelling illustrates how video and audio tools are used to tell a story - a digital story. Curriculum topics chosen by the

#### Right-click Sample Music for CD

10 minutes.

#### Save Target As

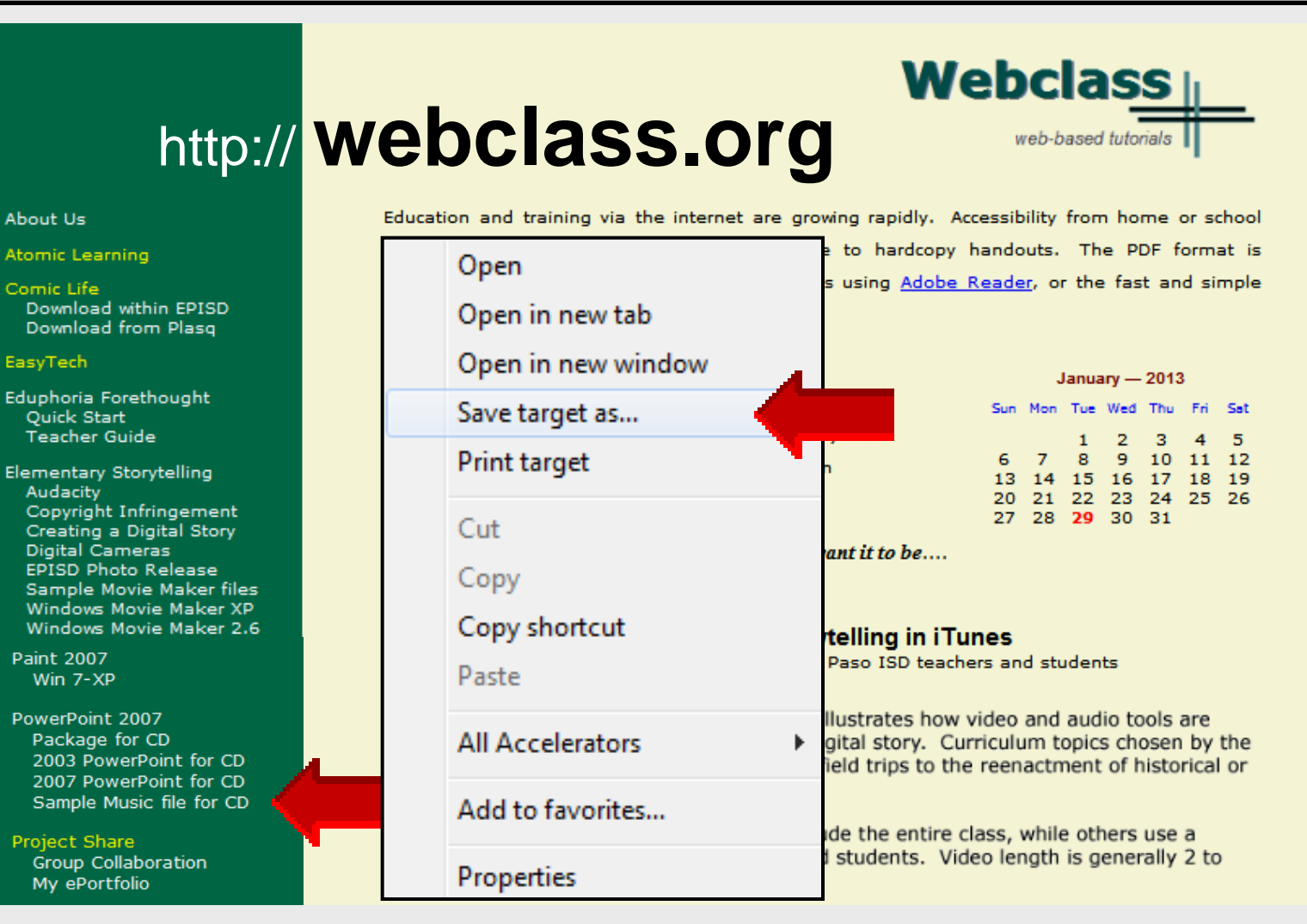

#### **Save Music File**

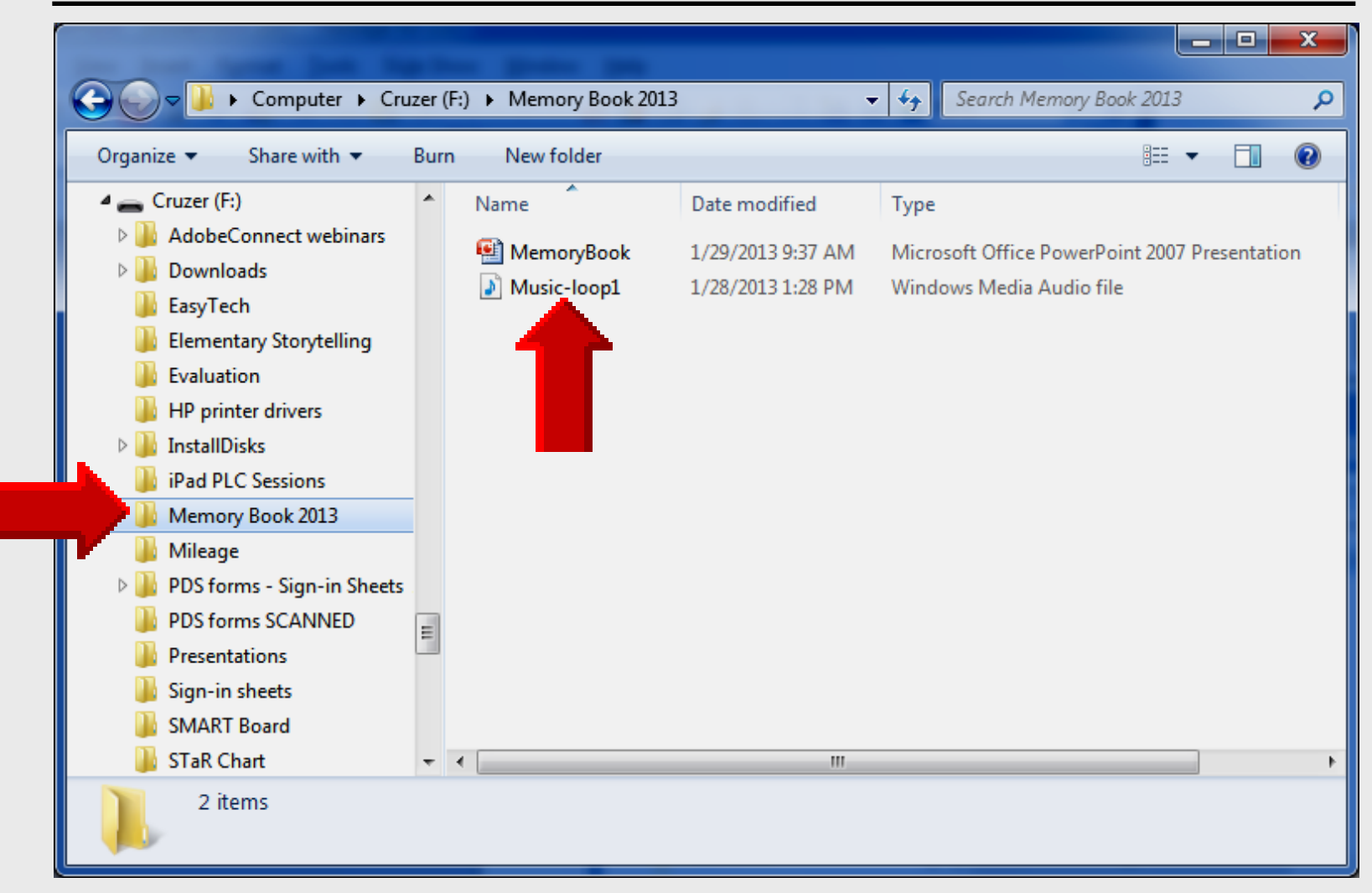

#### **Insert Music File**

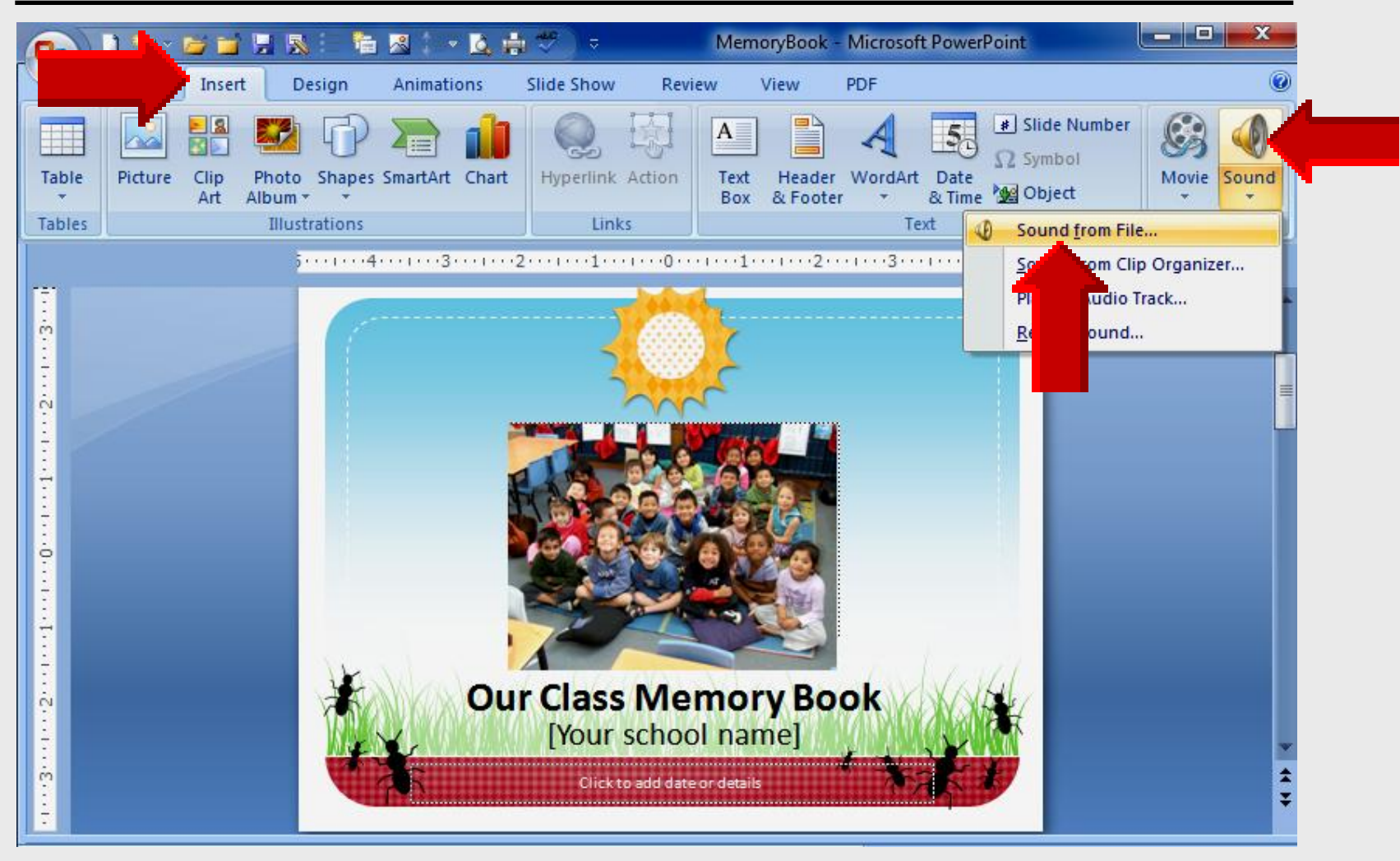

#### **Insert Music File**

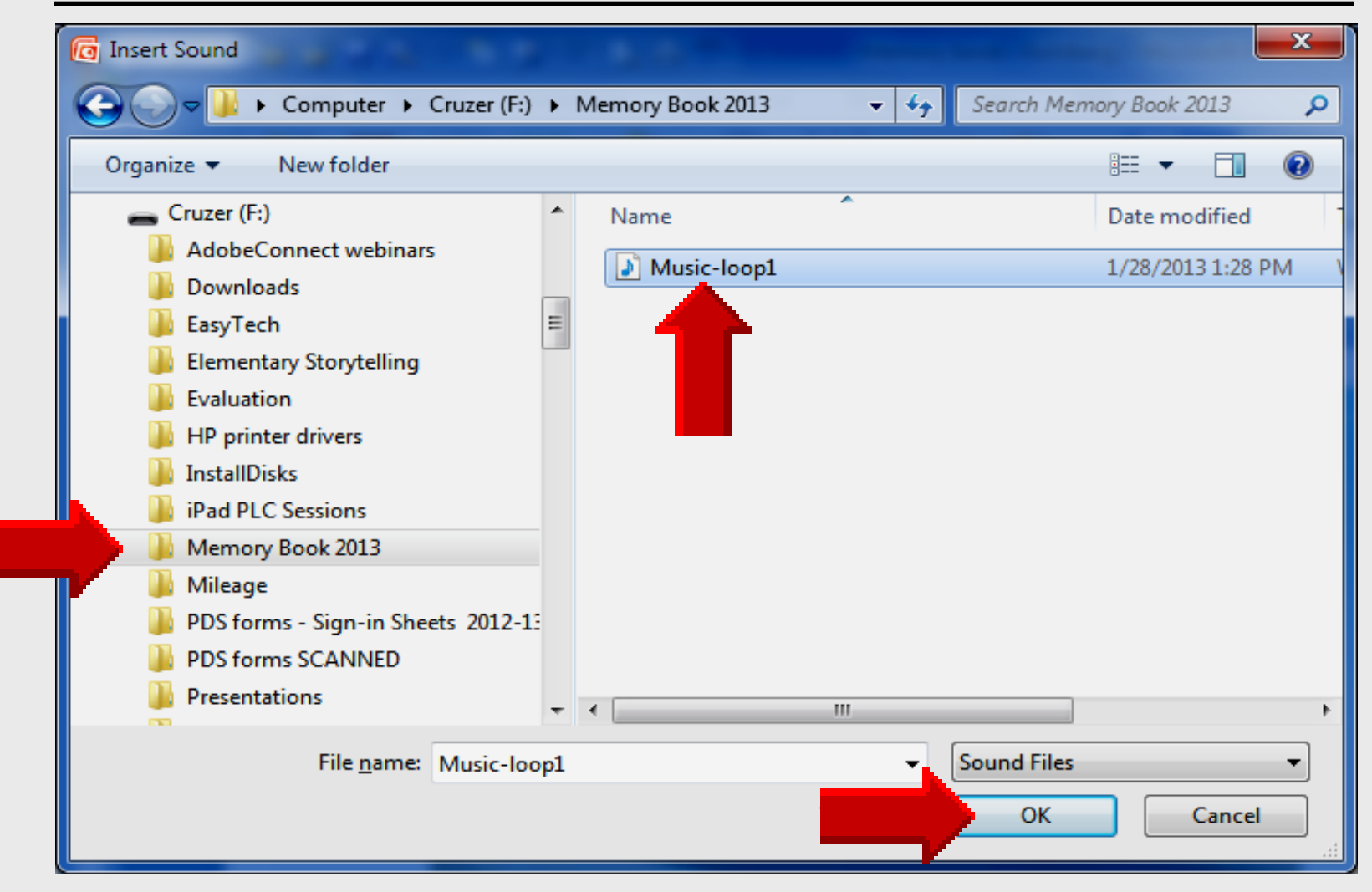

### **Insert Music File**

| Microsoft | Office PowerPoint                                                             | x |
|-----------|-------------------------------------------------------------------------------|---|
| 1         | How do you want the sound to start in the slide show?<br>Show H <u>elp</u> >> |   |
|           | Automatically When <u>Clicked</u>                                             |   |
|           |                                                                               |   |

## **Options Tab**

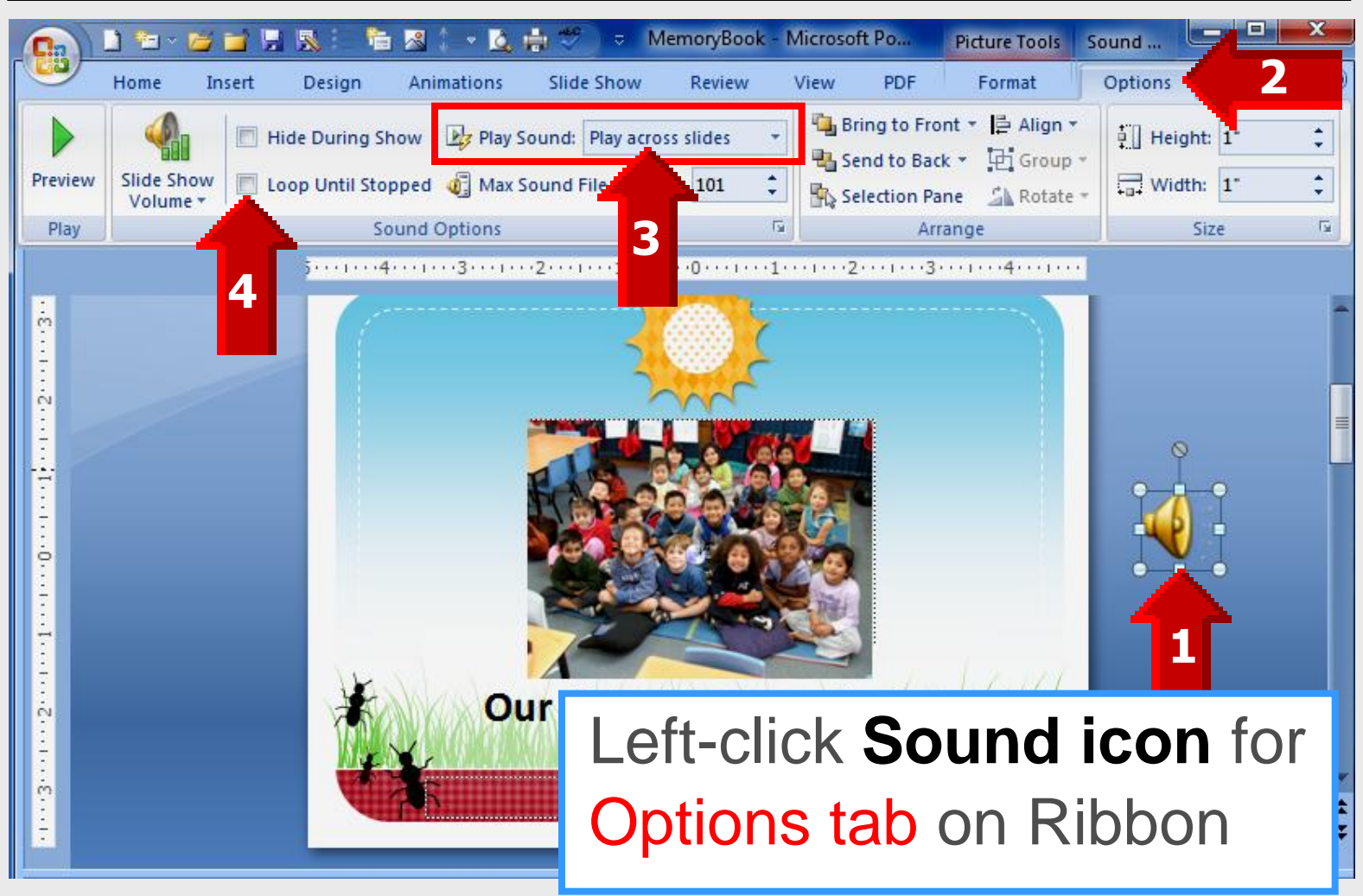

### **Setup Slide Show**

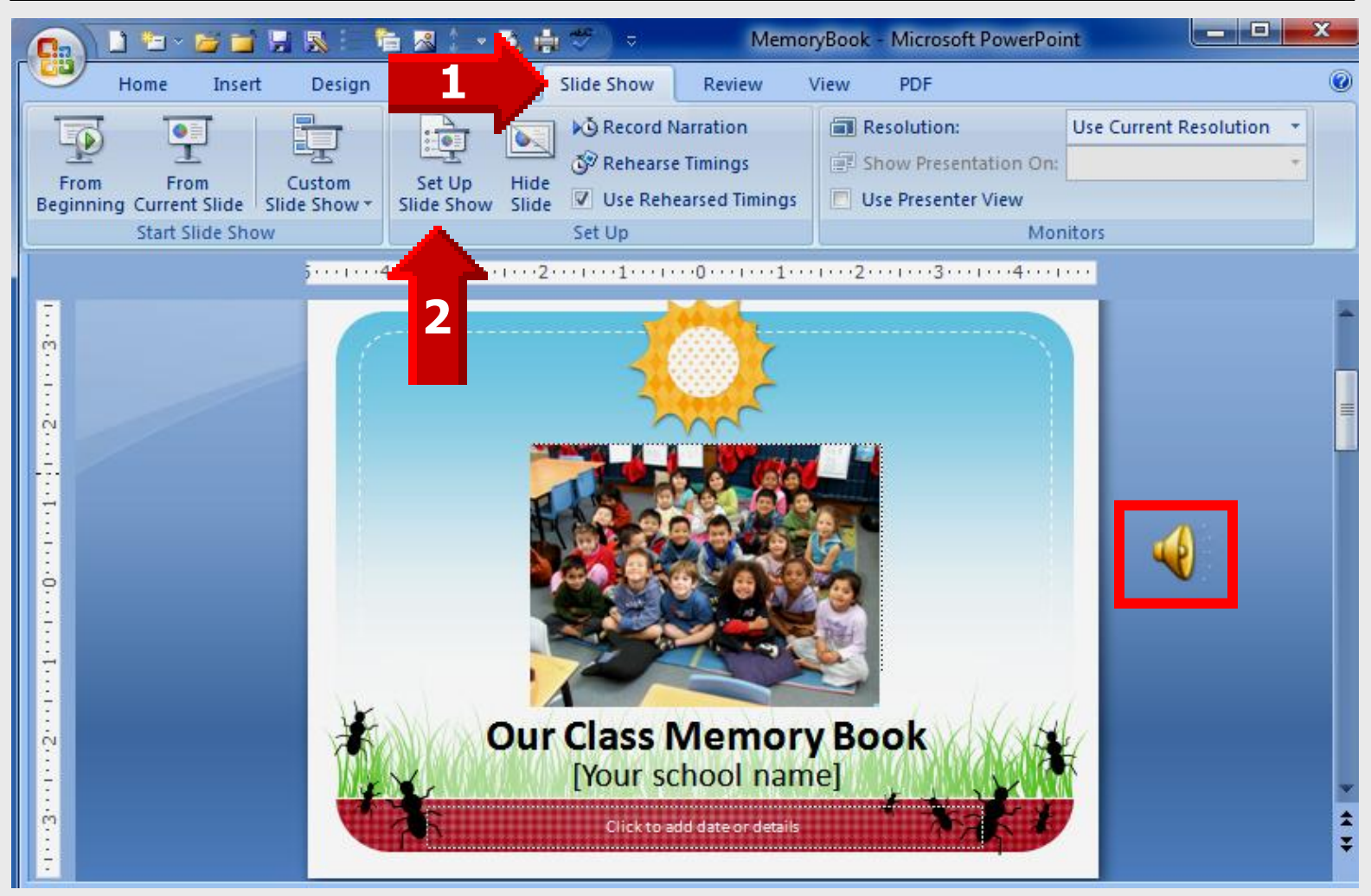

### Set Up Show

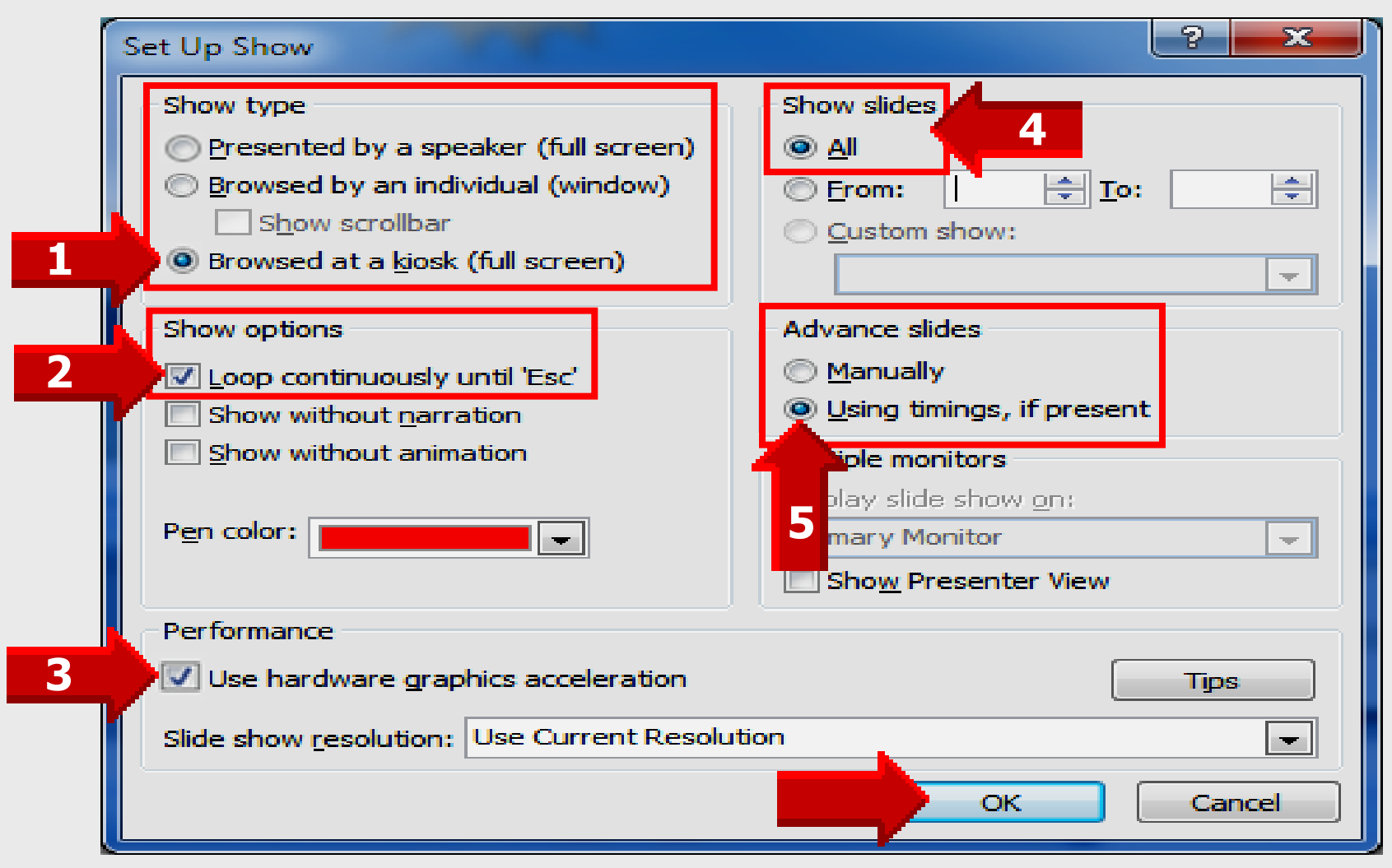

## **Play CD Audio Track**

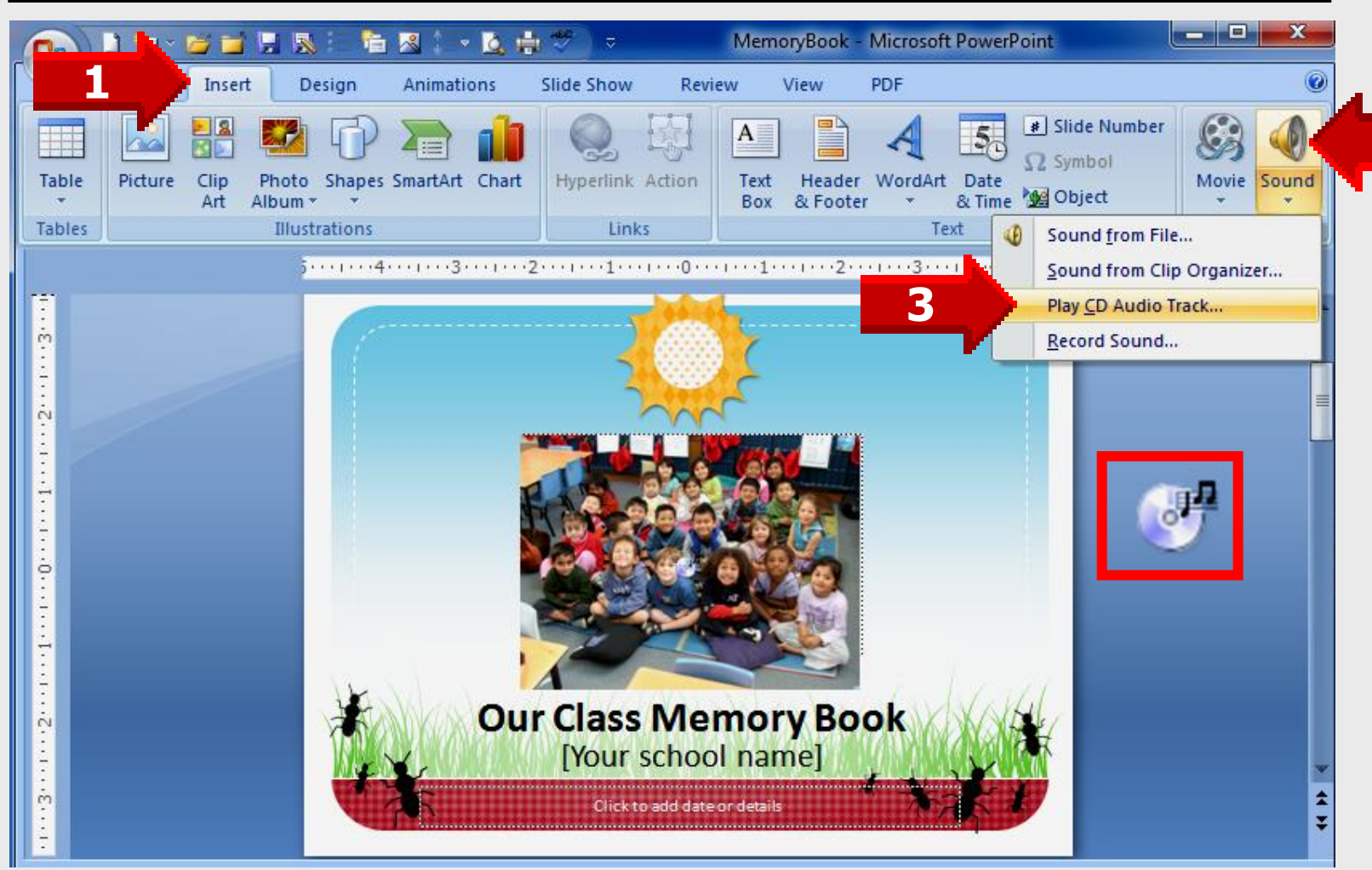

#### **Insert CD Audio**

| Insert CD Audio                                  | ? ×       |
|--------------------------------------------------|-----------|
| Clip selection                                   |           |
| Star <u>t</u> at track: 1 🚔 ti <u>m</u> e: 00:00 | 🚖 seconds |
| End at track: 1 🚔 time: 00:00                    | 🚖 seconds |
| Play options                                     |           |
| 1 Loop until stopped                             |           |
| Sound <u>v</u> olume:                            |           |
| Display options                                  |           |
| 2 Mide sound icon during slide show              |           |
| Information                                      |           |
| Total playing time: 00:00<br>File: [CD Audio]    |           |
| ОК                                               | Cancel    |

### **Manual Timings**

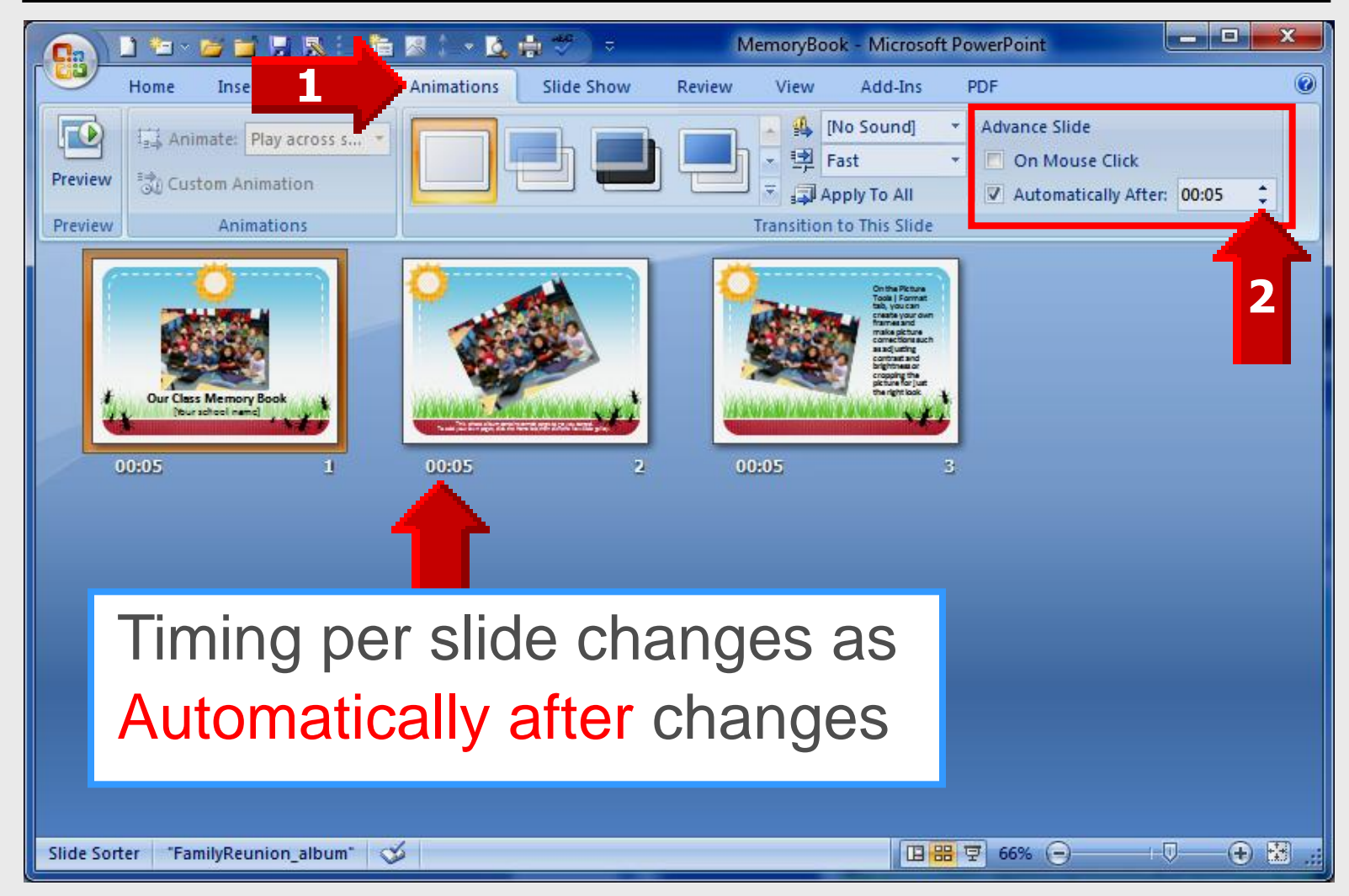

#### Animation

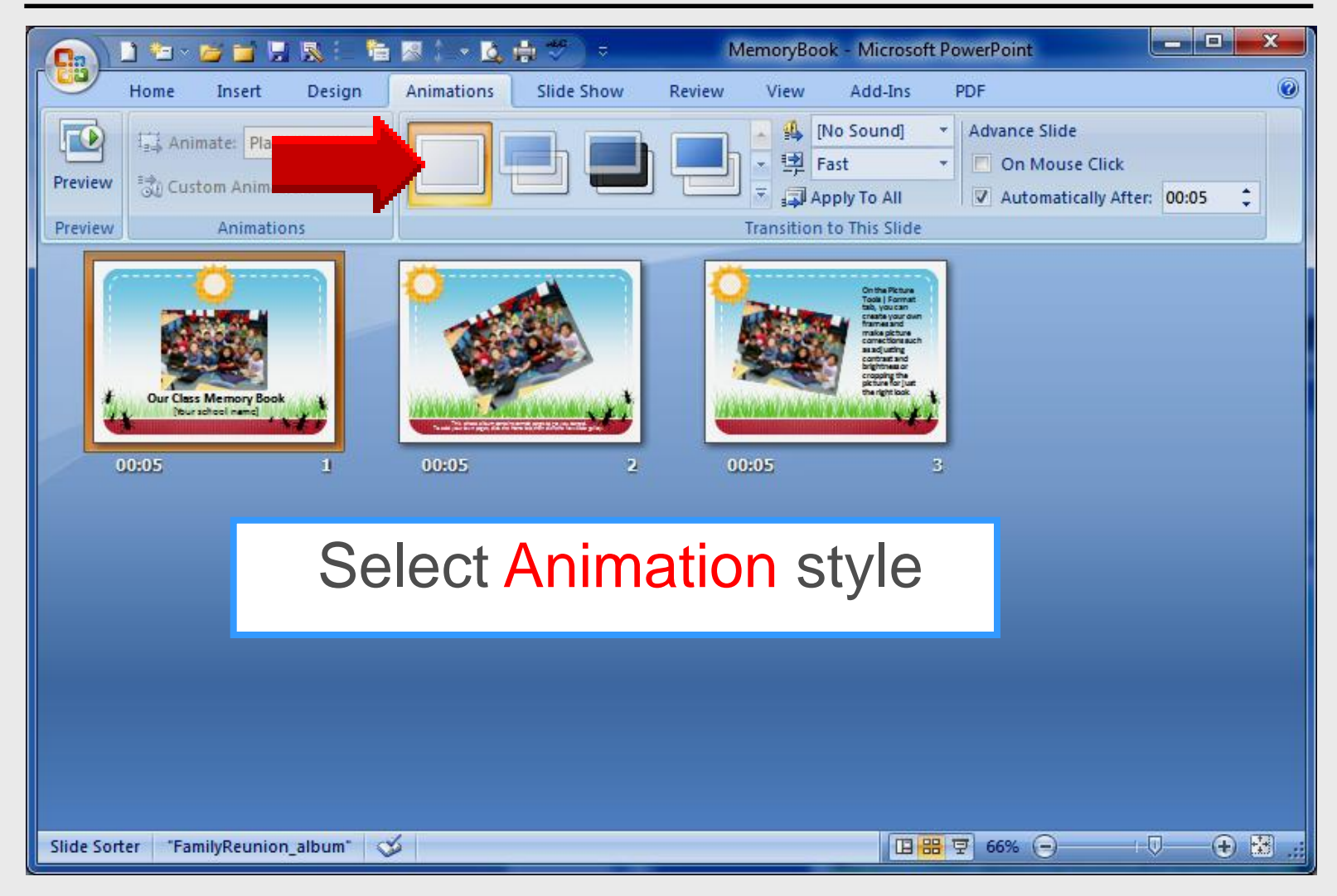

## Apply to All

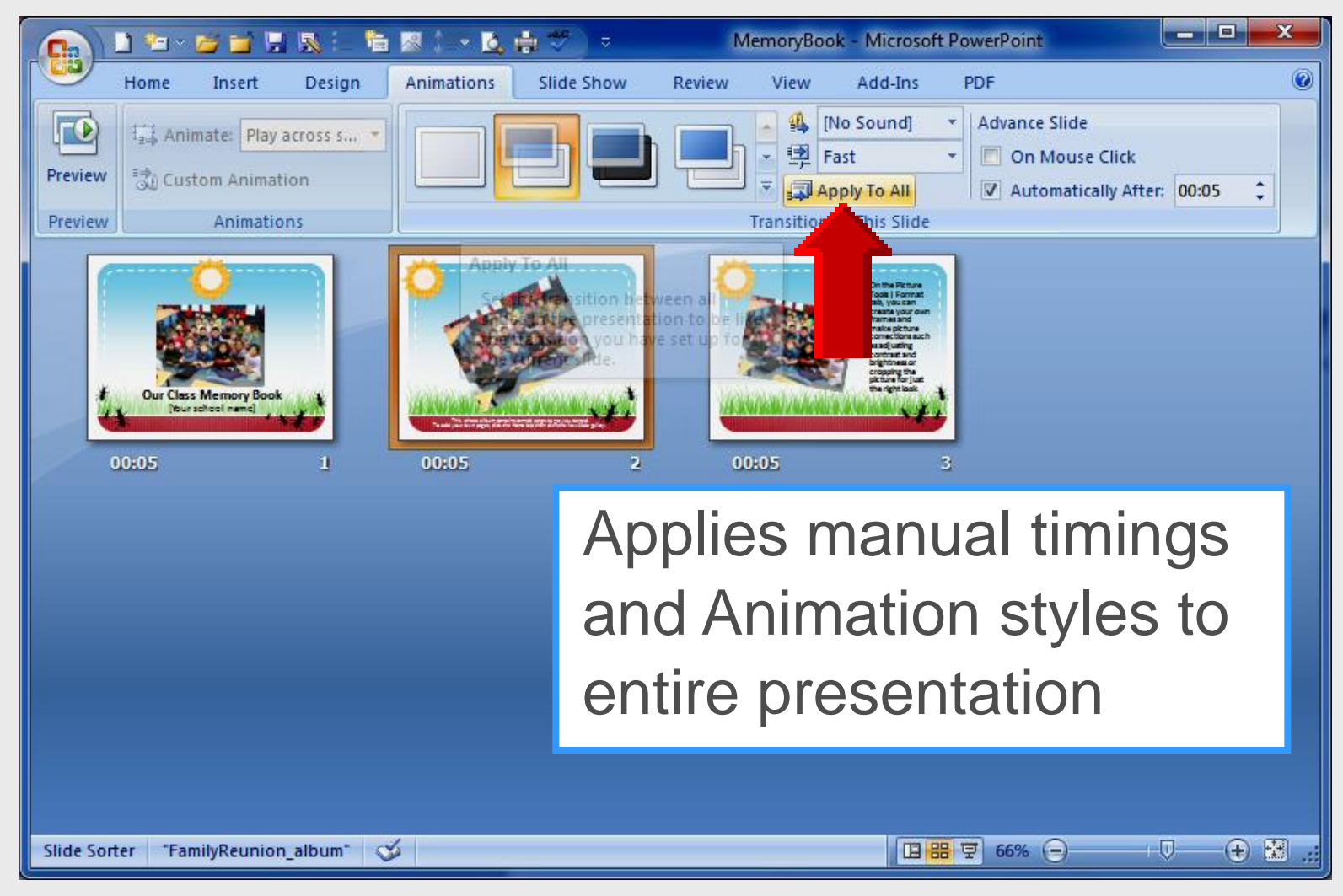

#### **Use Rehearsed Timings**

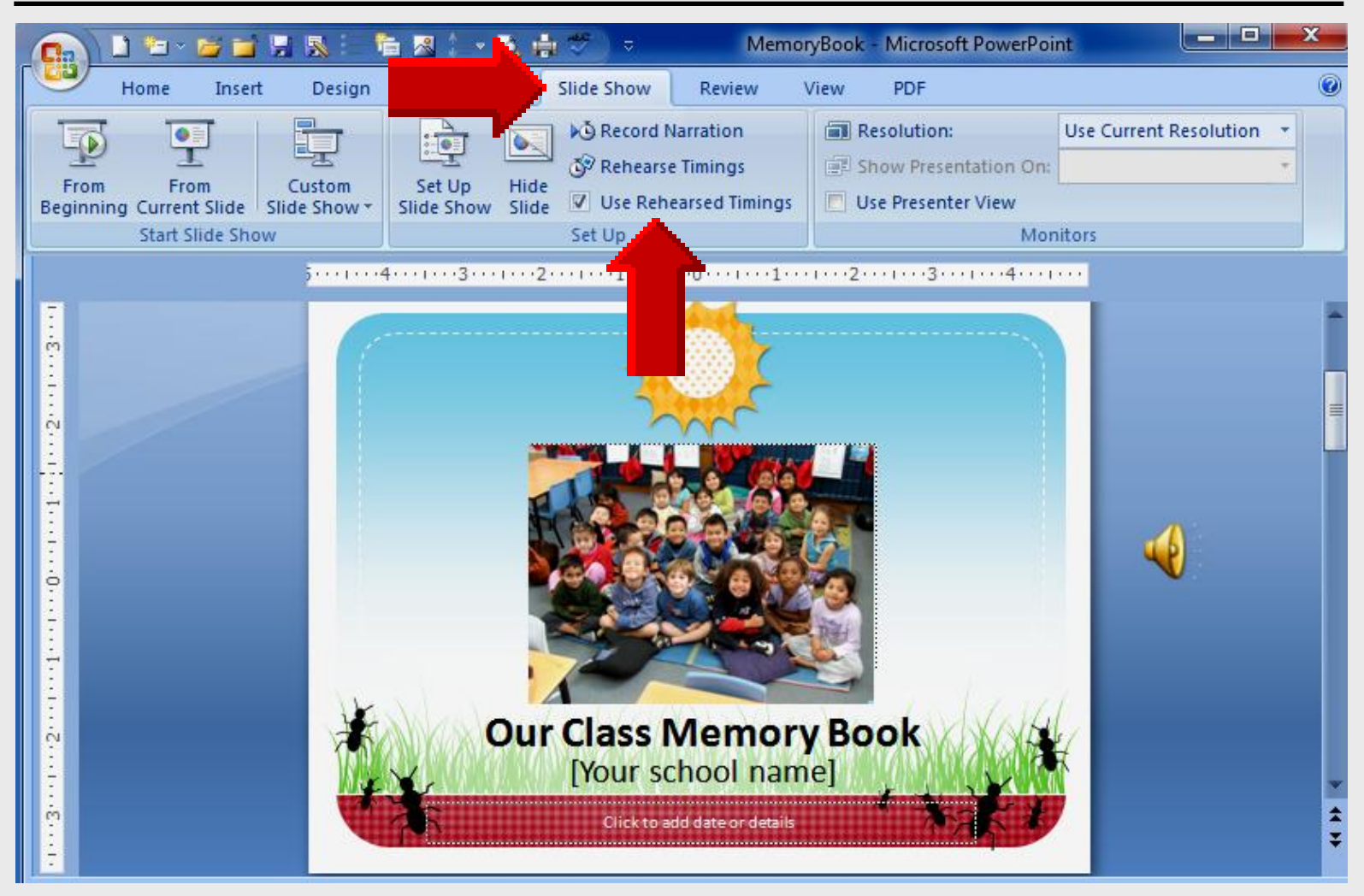

### **Rehearse Timings**

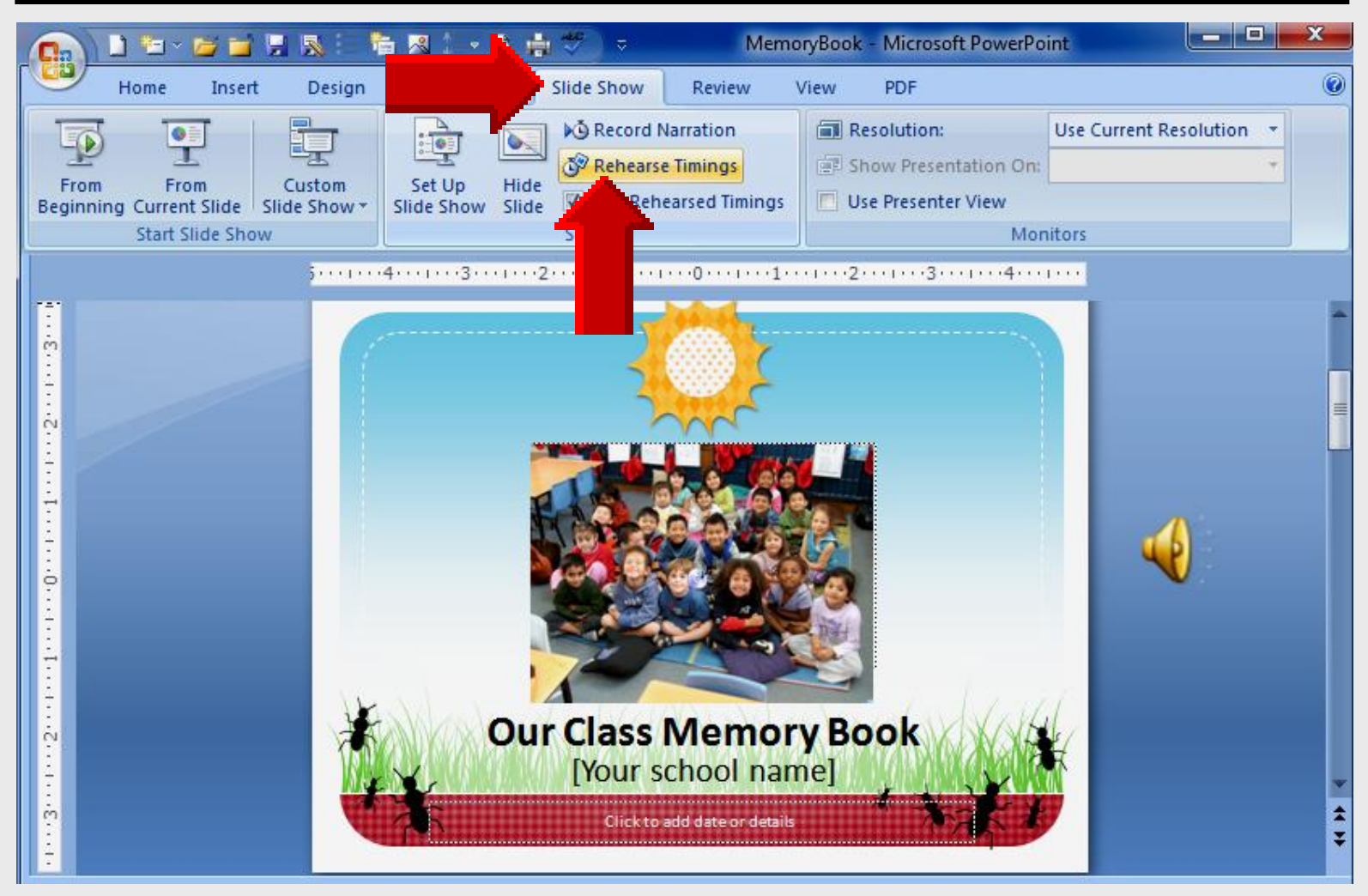

## **Slide Timings**

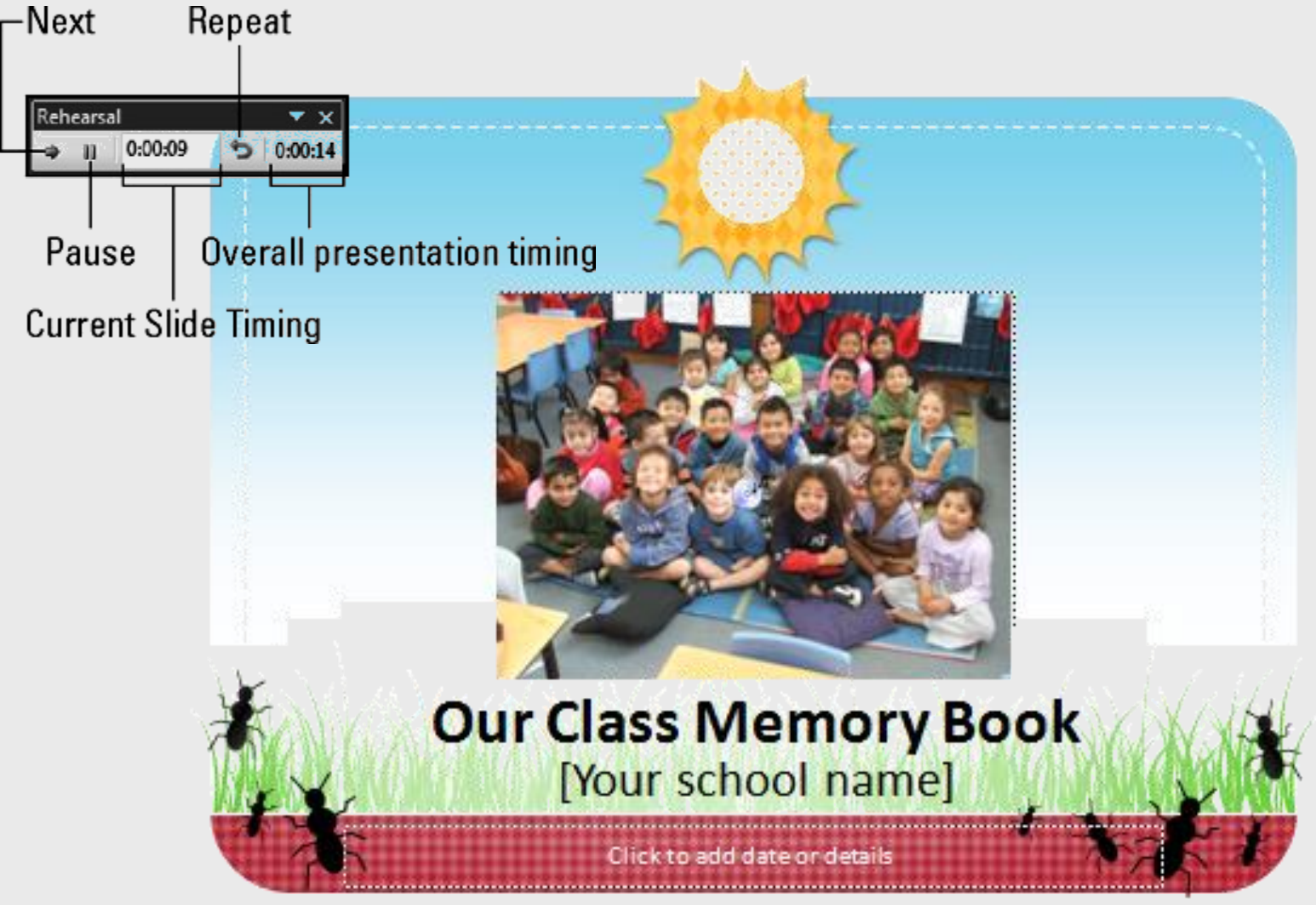

## **Slide Timings**

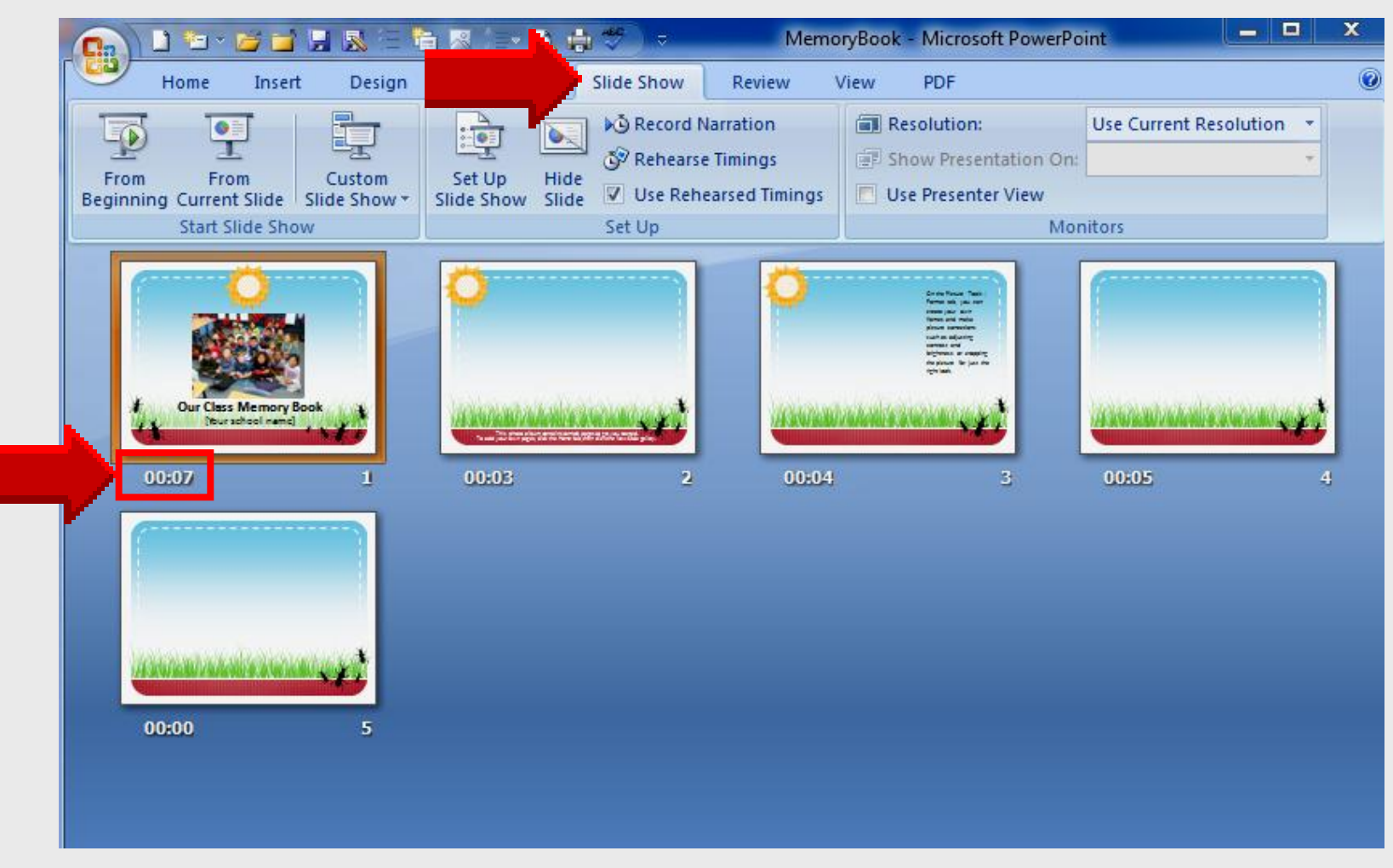

### Save Memory Book

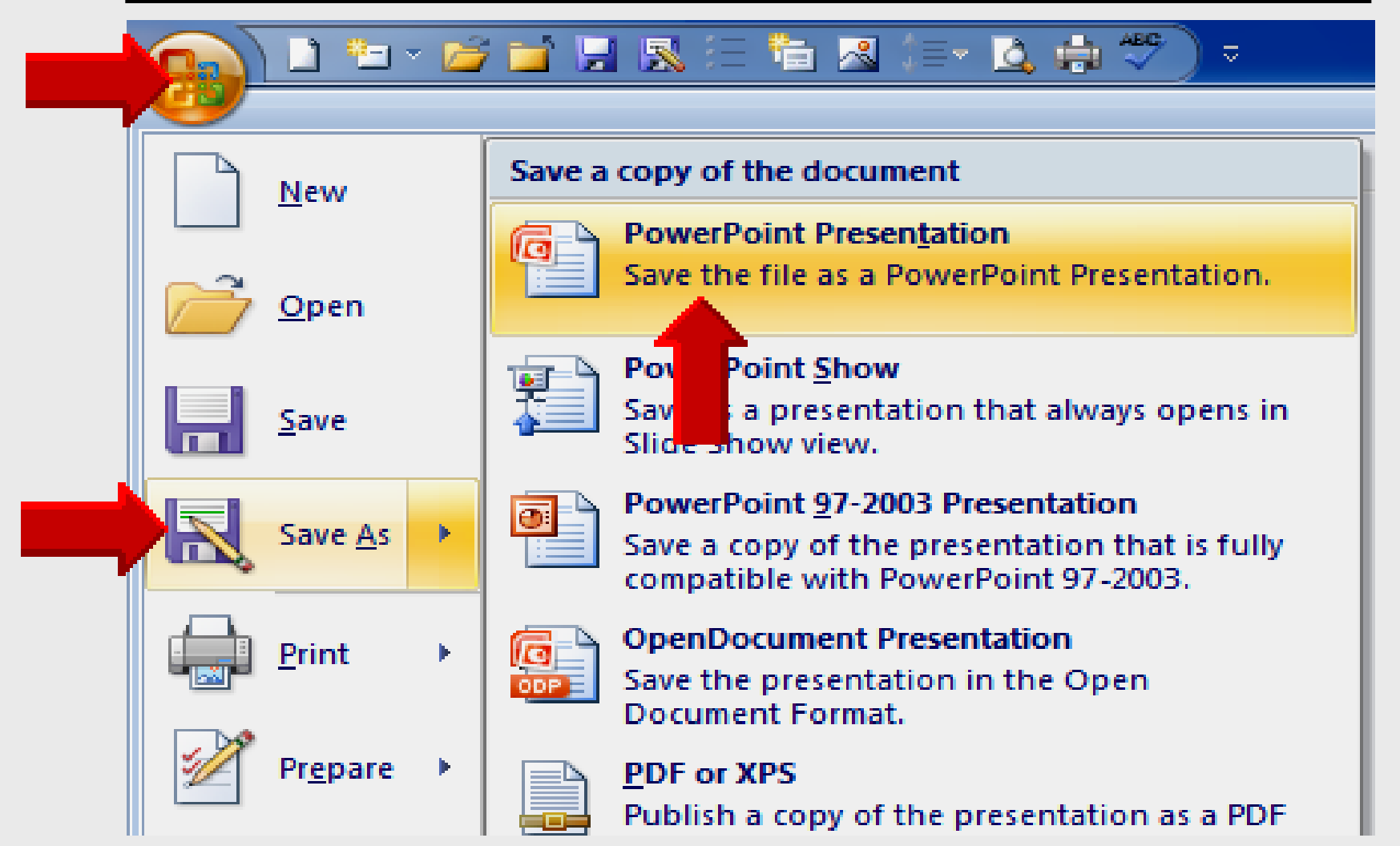

#### Save Memory Book

| G Save As                                                               |                      |                           |
|-------------------------------------------------------------------------|----------------------|---------------------------|
| Cruzer (F:) 🕨                                                           | Aemory Book 2013 👻 🍫 | Search Memory Book 2013 👂 |
| Organize 🔻 New folder                                                   |                      | := - 🔞                    |
| 🖌 👝 Cruzer (F:)                                                         | ^ Name               | Date modified             |
| <ul> <li>AdobeConnect webina</li> <li>Downloads</li> </ul>              | 🔮 Memory book        | 1/28/2013 10:50 AM        |
| EasyTech<br>Elementary Storytelling<br>Evaluation<br>HP printer drivers | =                    |                           |
| InstallDisks<br>iPad PLC Sessions                                       |                      |                           |
| Memory Book 2013                                                        |                      |                           |
| Mileage                                                                 | • •                  | • •                       |
| File <u>n</u> ame: Memory I                                             | ok                   | -                         |
| Save as <u>t</u> ype: PowerPoin                                         | Presentation         | ▼                         |
| Authors: Lawrence                                                       | lson Tags: Add a tag |                           |
| Hide Folders                                                            | Too <u>l</u> s 👻     | Save Cancel               |

### Package for CD

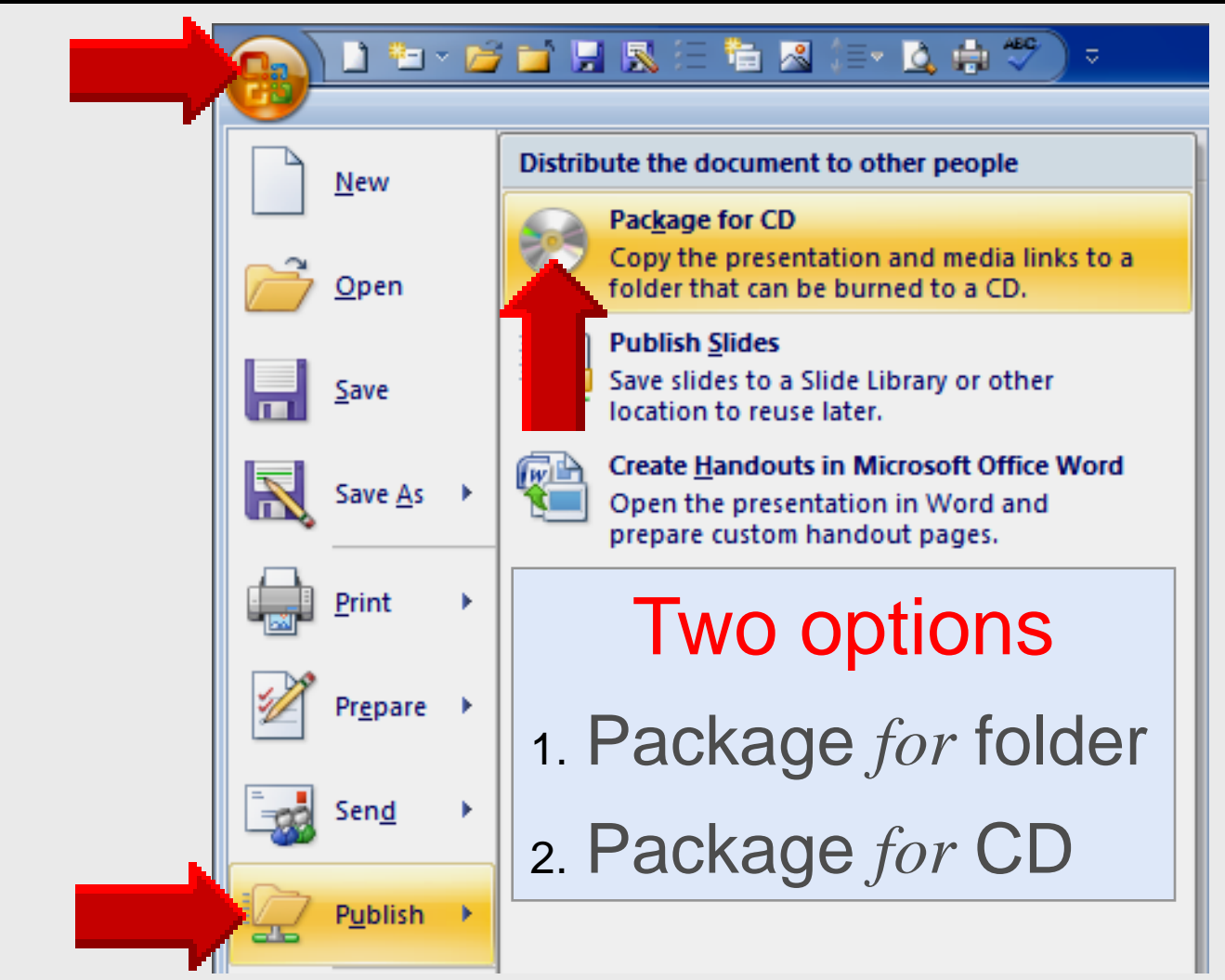

#### **Compatible Formats**

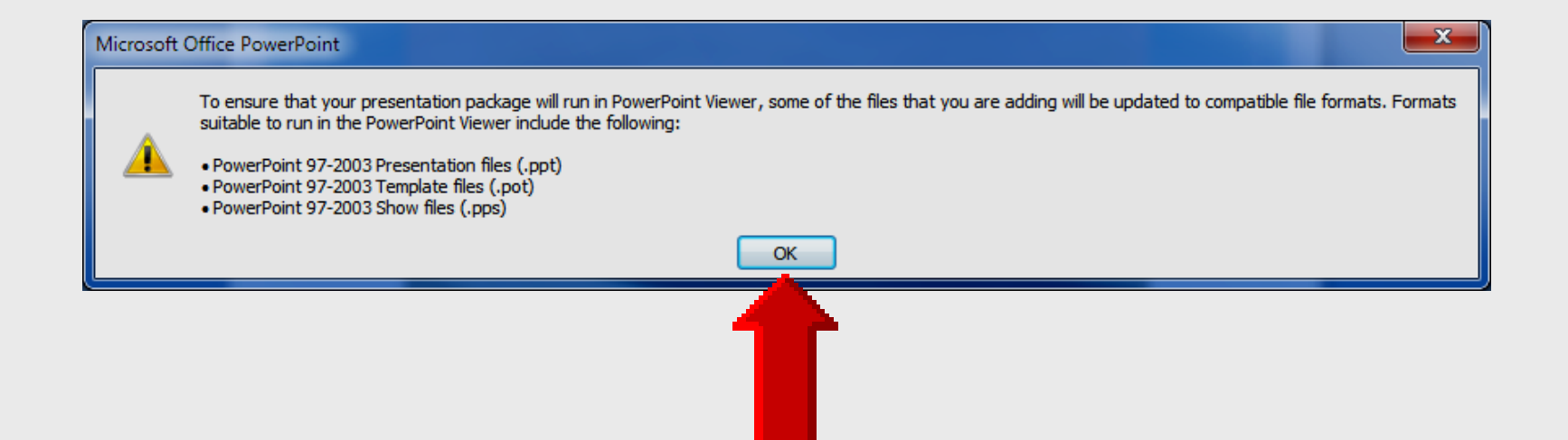

#### Name the CD

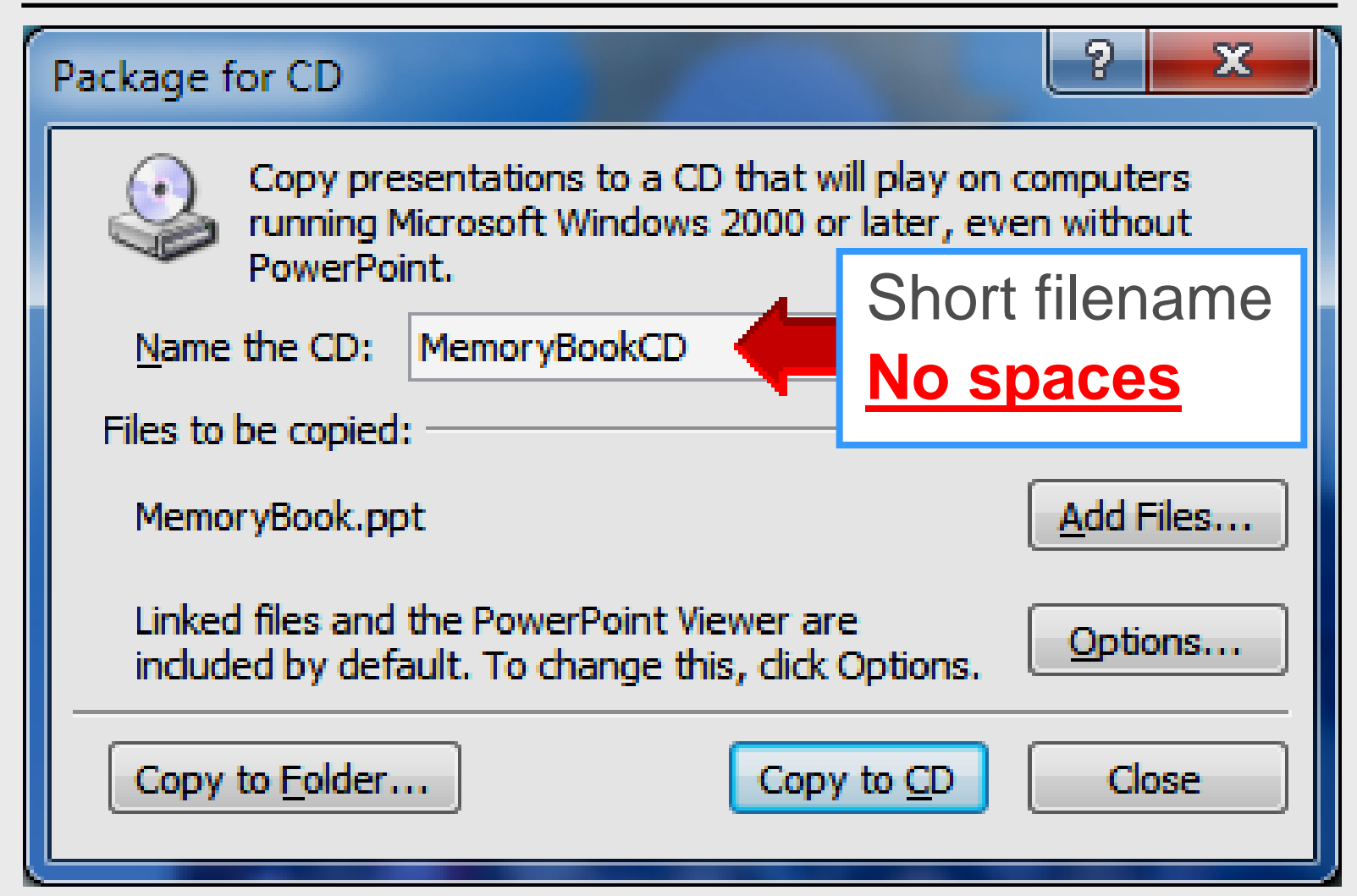

#### **Add Files**

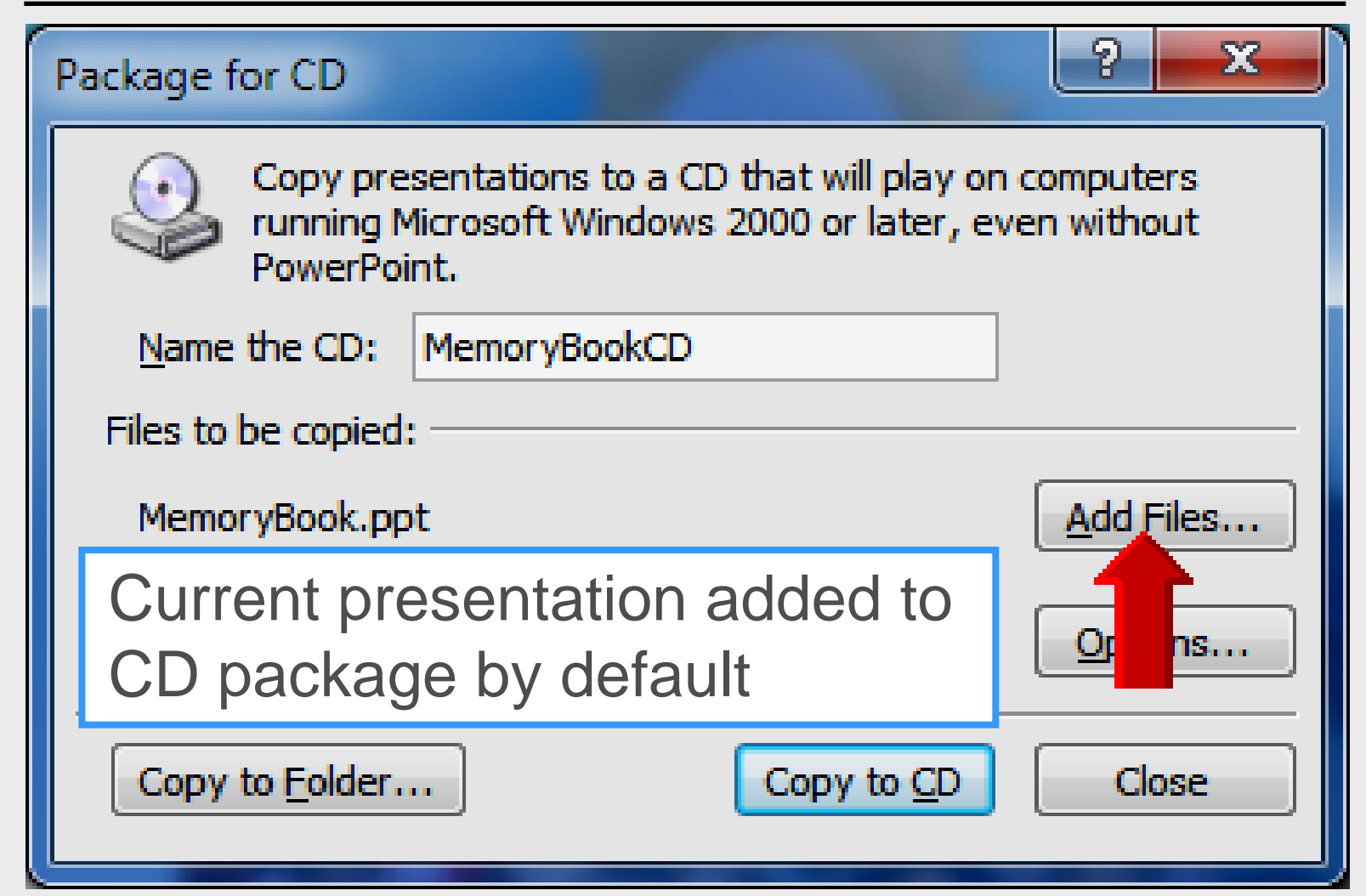

### **Add Music File**

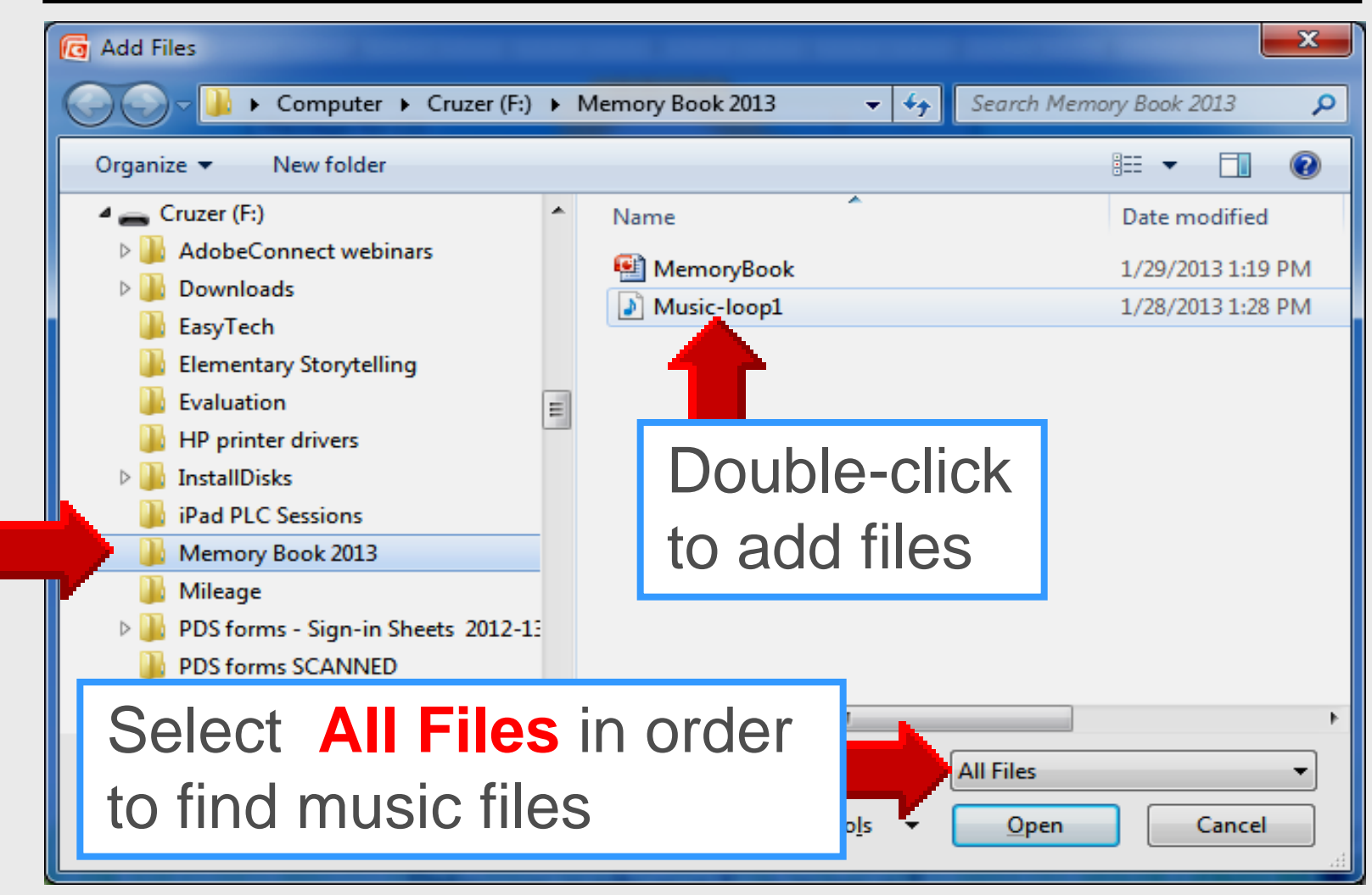

#### **Select Options**

| Package                                                                                                    | for CD                                                                                     | ? ×            |  |  |  |  |  |
|----------------------------------------------------------------------------------------------------|--------------------------------------------------------------------------------------------|----------------|--|--|--|--|--|
| Copy presentations to a CD that will play on computers running<br>Microsoft Windows 2000 or later, even without PowerPoint. |                                                                                            |                |  |  |  |  |  |
|                                                                                                    | Name the CD: MemoryBookCD                                                                  |                |  |  |  |  |  |
|                                                                                                    | Play order Files to be copied                                                              |                |  |  |  |  |  |
|                                                                                                    | 1 MemoryBook.ppt                                                                           |                |  |  |  |  |  |
|                                                                                                    | Nonplaying 🔰 Music-loop 1.wma                                                              | <u>A</u> dd    |  |  |  |  |  |
|                                                                                                    |                                                                                            | <u>R</u> emove |  |  |  |  |  |
|                                                                                                    |                                                                                            | F              |  |  |  |  |  |
|                                                                                                    | Linked files and the PowerPoint Viewer are include default. To change this, click Options. | Options        |  |  |  |  |  |
| Copy                                                                                                    | y to <u>Folder</u> Copy to <u>C</u>                                                        | D Close        |  |  |  |  |  |

#### Options

| Options ? ×                                                      |
|------------------------------------------------------------------|
| Package type                                                     |
| Viewer Package (update file formats to run in PowerPoint Viewer) |
| Select how presentations will play in the viewer:                |
| Play all presentations automatically in the specified order      |
| Archive Package (do not update file formats)                     |
| Include these files                                              |
| (These files will not display in the Files to be copied list)    |
| 🚺 🔽 Linked files                                                 |
| Embedded TrueType fonts                                          |
| Enhance security and privacy                                     |
| Password to open each presentation:                              |
| Password to modify each presentation:                            |
| Inspect presentations for inappropriate or private information   |
| OK Cancel                                                        |

### Copy to Folder

| Package | for CD                                                               | 1245                                               | ? ×              |
|---------|----------------------------------------------------------------------|----------------------------------------------------|------------------|
| ٩       | Copy presentations to a CD tha<br>Microsoft Windows 2000 or late     | t will play on computers<br>r, even without PowerP | running<br>oint. |
|         | lame the CD: MemoryBookCD                                            |                                                    |                  |
|         | Play order Files to be copi                                          | ied                                                |                  |
|         | 1 🎬 MemoryBoo                                                        | ok.ppt                                             |                  |
|         | Nonplaying 🔰 Music-loop                                              | 1.wma                                              | <u>A</u> dd      |
| •       |                                                                      |                                                    | <u>R</u> emove   |
|         | •                                                                    | •                                                  |                  |
|         | inked files and the PowerPoint Vielefault. To change this, dick Opti | ewer are included by<br>ons.                       | Options          |
| Сору    | to <u>F</u> older                                                    | Copy to <u>C</u> D                                 | Close            |

### Copy to Folder

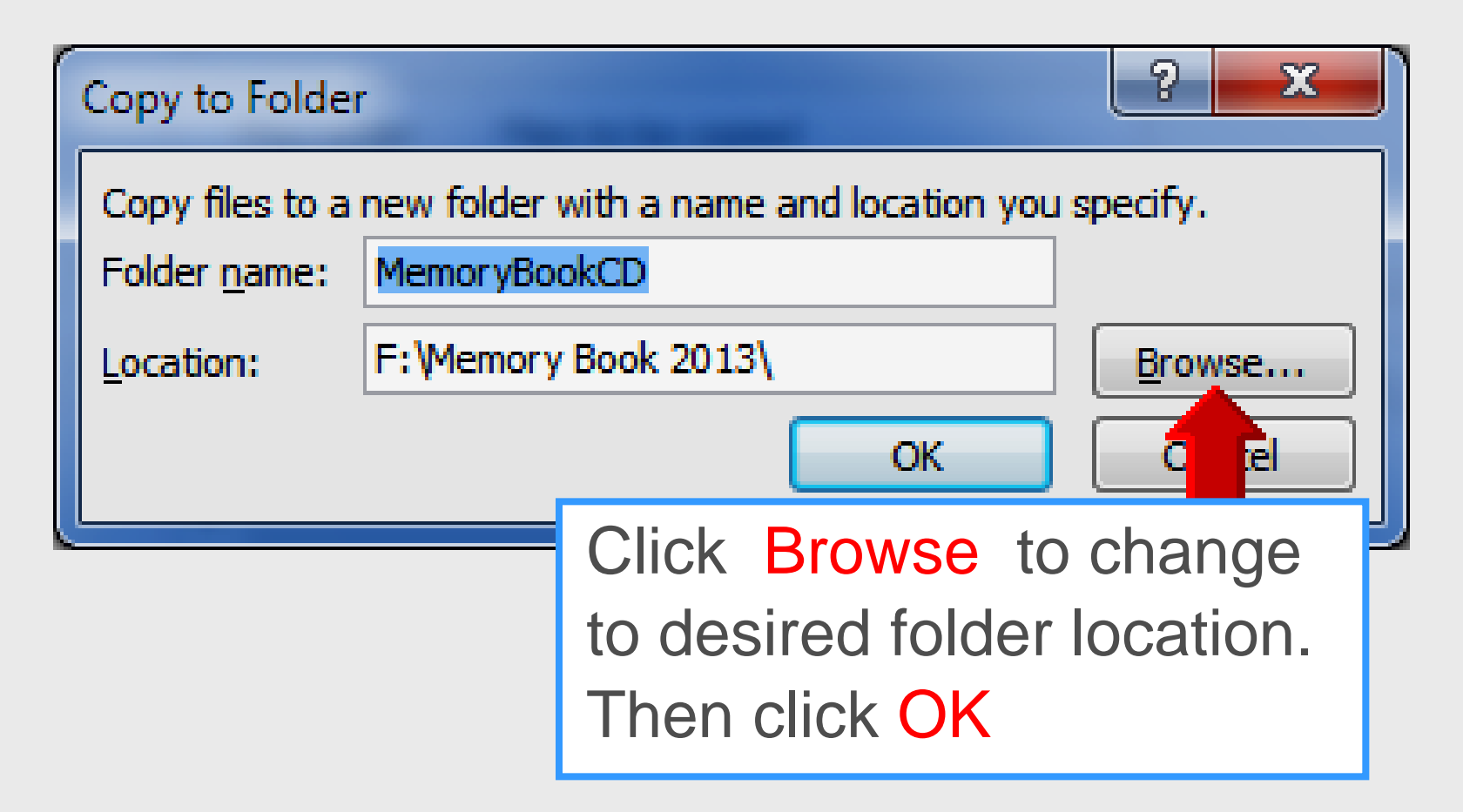

#### **Linked Files**

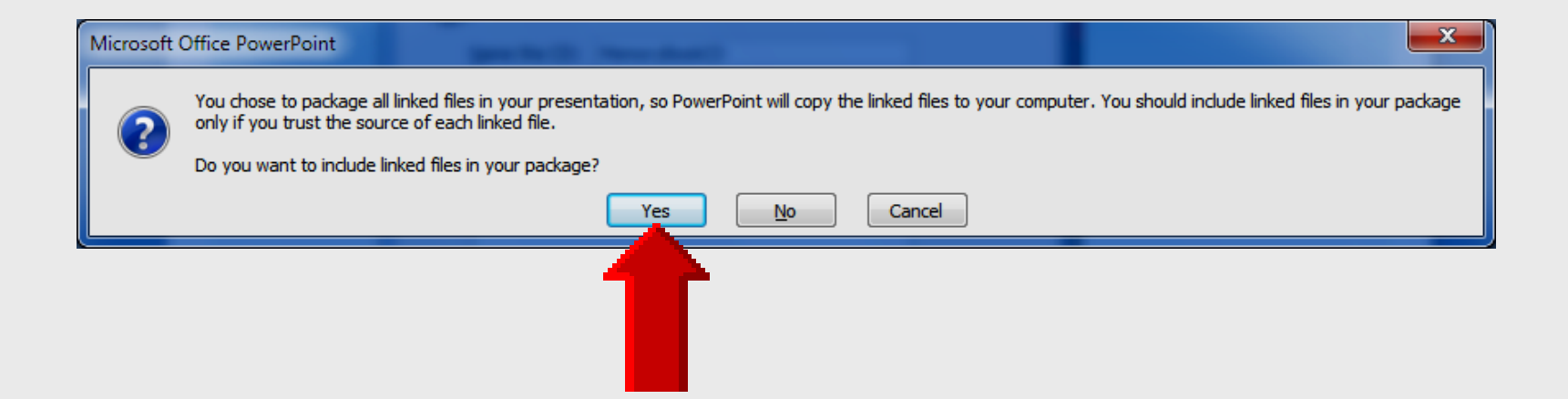

### Package for CD Folder

| Computer + Cruzer (A       | :) • Memory Book 2013 | · • •             | Search Memory Book 2013                       |
|----------------------------|-----------------------|-------------------|-----------------------------------------------|
| Organize                   | New folder            |                   |                                               |
| ▲ 👝 Cruzer (F:)            | Name                  | Date modified     | Туре                                          |
| AdobeConnect w             | 🐌 MemoryBookCD        | 1/29/2013 2:44 PM | File folder                                   |
| Downloads                  | 🔮 MemoryBook          | 1/29/2013 1:19 PM | Microsoft Office PowerPoint 2007 Presentation |
| Elementary Stondelling     | Music-loop1           | 1/28/2013 1:28 PM | Windows Media Audio file                      |
| Evaluation                 |                       |                   |                                               |
| HP printer drivers         |                       |                   |                                               |
| ▷ ]] InstallDisks          |                       |                   |                                               |
| iPad PLC Sessions          |                       |                   |                                               |
| 🛛 🔉 🖟 Memory Book 2013     |                       |                   |                                               |
| 📕 Mileage 📃                |                       |                   |                                               |
| PDS forms - Sign-in Sheets |                       |                   |                                               |
| PDS forms SCANNED          |                       |                   |                                               |
| Presentations              |                       |                   |                                               |
| Sign-in sheets             |                       |                   |                                               |
| SMART Board                |                       |                   |                                               |
| 🎳 STaR Chart 🛛 👻 🗸         | (                     | III               |                                               |

### **Memory Book Folder**

| Cruzer (F:) ► Memor                                                                                                    | y Book 2013 🕨 MemoryBookCD 🚽 🍫                                                                                                    | Search MemoryBook                                                                                                    |                                                                                                    |  |  |
|----------------------------------------------------------------------------------------------------|----------------------------------------------------------------------------------------------------|----------------------------------------------------------------------------------------------------|----------------------------------------------------------------------------------------------------|--|--|
| Organize - 🖬 Open Print                                                                                                    | Burn New folder                                                                                                    |                                                                                                    | :≕ - □ 0                                                                                                    |  |  |
| Cruzer (F:)<br>AdobeConnect webinars<br>Downloads<br>EasyTech<br>Elementary Storytelling<br>Evaluation<br>HP printer drivers<br>InstallDisks<br>iPad PLC Sessions<br>Memory Book 2013<br>MemoryBookCD<br>Mileage<br>PDS forms - Sign-in Sheets | Name<br>AUTORUN<br>INTI DATE.DII<br>MemoryBook<br>microsoft.vc80.crt.manifest<br>msvcm80.dll<br>msvcp80.dll<br>MSVCR80.dll<br>Music-loop1<br>OGL.DLL<br>playlist<br>playlist<br>PPTVIEW | Date modified<br>1/29/2013 3:00 PM<br>2/25/2009 9:09 PM<br>1/29/2013 3:00 PM<br>1/29/2013 3:00 PM<br>10/17/2011 8:07 AM<br>10/17/2011 8:07 AM<br>10/17/2011 8:07 AM<br>1/28/2013 1:28 PM<br>2/24/2012 1:30 AM<br>1/29/2013 3:00 PM<br>1/29/2013 3:00 PM<br>10/5/2011 4:53 AM | Type<br>Setup Information<br>Application extens<br>Microsoft PowerP<br>MANIFEST File<br>Application extens<br>Application extens<br>Windows Media A<br>Application extens<br>Windows Batch File<br>Text Document<br>Application |  |  |
| Double-click on <b>Play</b> to open the<br>presentation which will change slides<br>automatically while playing CD music                                                                                                    |                                                                                                    |                                                                                                    |                                                                                                    |  |  |

### **Compatibility Manager**

ffdshow compatibility manager

The application "PPTVIEW.EXE" has made an attempt to load ffdshow. This dialog is shown because this application is not listed in the ffdshow whitelist or blacklist. Your choice will be applied to both audio and video, if both are used.

- O Don't use ffdshow. (just this once)
- O Don't use ffdshow. (always)
- C Use ffdshow. (just this once)
- Use ffdshow. (always)

Report this exe file name via internet anonymously.

| -Explanation |   | _ |
|--------------|---|---|
|              | _ |   |

ffdshow won't be used in unknown applications.

To enable this dialog again, check "DirectShow control"->"Show dialog when unknown application tries to load ffdshow".

🔽 Don't ask me again.

OK.

### Copy to CD

| Package                                                                                                    | for CD            |                       | ? ×            |  |  |  |
|----------------------------------------------------------------------------------------------------|-------------------|-----------------------|----------------|--|--|--|
| Copy presentations to a CD that will play on computers running<br>Microsoft Windows 2000 or later, even without PowerPoint. |                   |                       |                |  |  |  |
|                                                                                                    | Name the CD:      | MemoryBookCD          | ]              |  |  |  |
|                                                                                                    | Play order        | Files to be copied    |                |  |  |  |
|                                                                                                    | 1                 | MemoryBook.ppt        |                |  |  |  |
|                                                                                                    | Nonplayin         | g 🔰 Music-loop 1. wma | <u>A</u> dd    |  |  |  |
|                                                                                                    |                   |                       | <u>R</u> emove |  |  |  |
|                                                                                                    | •                 | 4 111                 |                |  |  |  |
| Linked files and the PowerPoint Viewer are included by <u>Options</u>                                                       |                   |                       |                |  |  |  |
| Сору                                                                                                    | to <u>F</u> older | Copy to <u>C</u> D    | Close          |  |  |  |

### **Burning Files** to CD

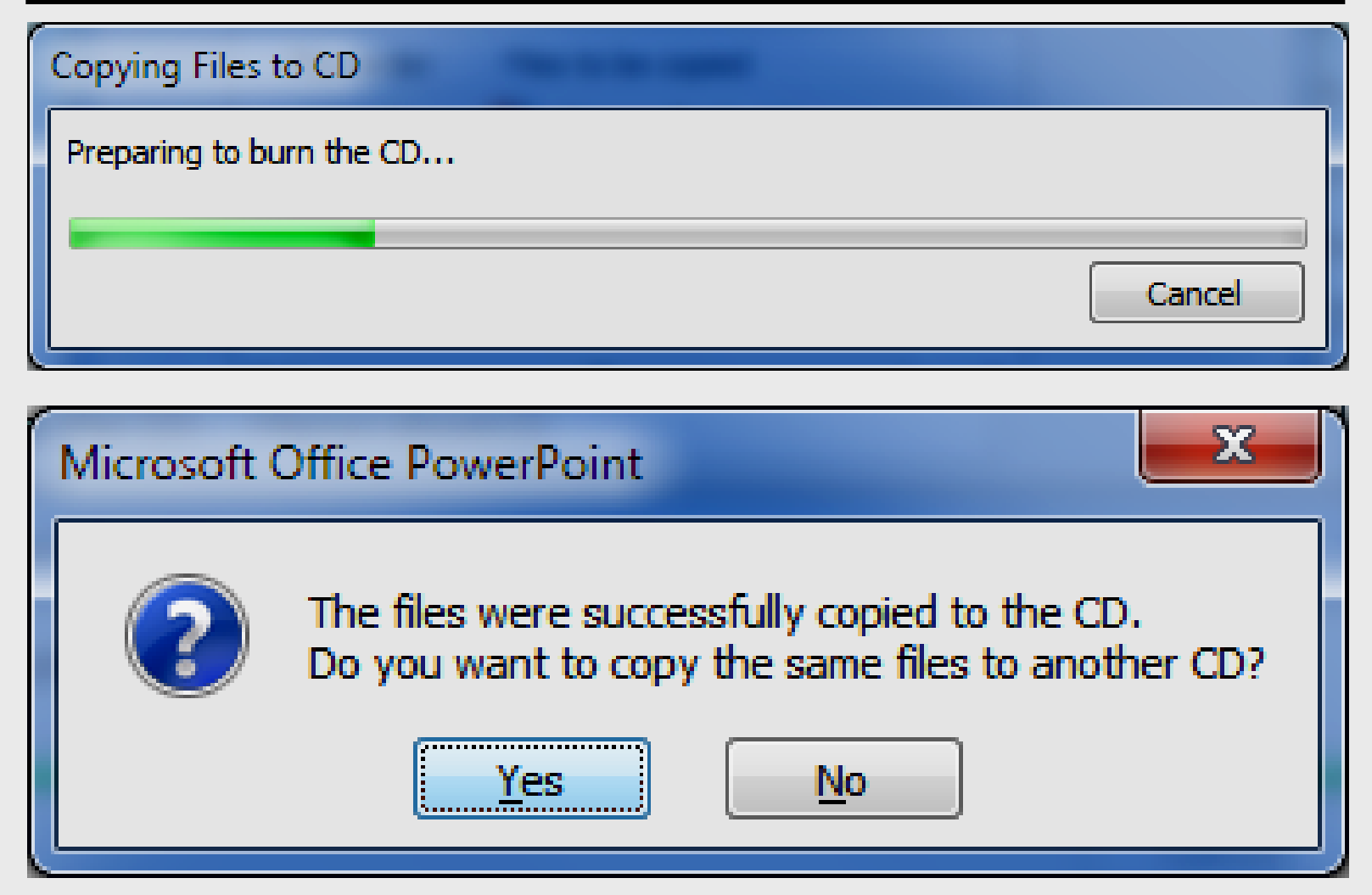

#### **CD** Contents

| Computer 1                                                                                                    | <ul> <li>DVD RW Drive</li> </ul> | (D:) MemoryBookCD 👻                                                                                                    | Search DVD RW Driv                                                                                                    | ие (D:) MemoryBo 🔎                                                                                                    |
|----------------------------------------------------------------------------------------------------|----------------------------------|----------------------------------------------------------------------------------------------------|----------------------------------------------------------------------------------------------------|----------------------------------------------------------------------------------------------------|
| Organize 🔻 🛛 Burn to disc                                                                                                    |                                  |                                                                                                    |                                                                                                    | := • 🔟 🔞                                                                                                    |
| <ul> <li>Local Disk (C:)</li> <li>Local Disk (C:)</li> <li>DVD RW Drive (D:) Mem</li> <li>CD Drive (E:) U3 System</li> <li>Cruzer (F:)</li> <li>AdobeConnect webin</li> <li>Documents</li> <li>Documents</li> <li>Downloads</li> <li>EasyTech</li> <li>Elementary Storytellin</li> <li>Evaluation</li> <li>HP printer drivers</li> <li>InstallDisks</li> <li>iPad PLC Sessions</li> <li>Memory Book 2013</li> <li>MemoryBook CD</li> </ul> | ars                              | Name Files Currently on the Disc (16) AUTORUN AUTORUN INTLDATE.DLL MemoryBook Microsoft.vc80.crt.manifest MemoryBo.dll MSVCR80.dll MSVCR80.dll MSVCR80.dll Music-loop1 OGL.DLL Microsoft play play play play play play playIst playIst PPTVIEW | Date modified<br>1/29/2013 3:20 PM<br>2/25/2009 9:09 PM<br>1/29/2013 3:20 PM<br>1/29/2013 3:20 PM<br>10/17/2011 8:07 AM<br>10/17/2011 8:07 AM<br>10/17/2011 8:07 AM<br>1/28/2013 1:28 PM<br>2/24/2012 1:30 AM<br>1/29/2013 3:20 PM<br>1/29/2013 3:20 PM<br>1/29/2011 4:53 AM | Type<br>Setup Information<br>Application extens<br>Microsoft PowerP<br>MANIFEST File<br>Application extens<br>Application extens<br>Windows Media A<br>Application extens<br>Windows Batch File<br>Text Document<br>Application |
| Mileage<br>PDS forms - Sign-in S<br>PDS forms SCANNED<br>Presentations<br>Sign-in sheets<br>16 items                                                                                                    | Dou<br>pres<br>auto              | ble-click on Pla<br>entation if CD o<br>matically                                                                                                    | ay to op<br>does not                                                                                                    | en the<br>play                                                                                                    |

### **Online Handouts**

#### http:// webclass.org

Webclass.org provides:

Perpetual lesson plan calendar.

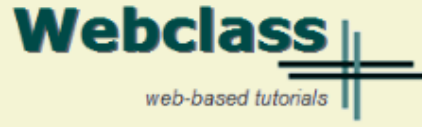

#### About Us

#### Atomic Learning

Comic Life Download within EPISD Download from Plasq

#### EasyTech

Eduphoria Forethought Quick Start Teacher Guide

Elementary Storytelling Audacity Copyright Infringement Creating a Digital Story Digital Cameras EPISD Photo Release Sample Movie Maker files Windows Movie Maker XP Windows Movie Maker 2.6

Paint 2007 Win 7-XP

PowerPoint 2007 Package for CD 2003 PowerPoint for CD 2007 PowerPoint for CD Sample Music file for CD

Project Share Group Collaboration My ePortfolio Education and training via the internet are growing rapidly. Accessibility from home or school makes Internet handouts a viable alternative to hardcopy handouts. The PDF format is accessible on both Windows and MAC platforms using <u>Adobe Reader</u>, or the fast and simple open-source reader for Windows called <u>Sumatra</u>.

| <ul> <li>Workshop handouts available anytime, anywhere</li> </ul> |
|-------------------------------------------------------------------|
| <ul> <li>Web-based Keyboarding requiring no login</li> </ul>      |

| Sun | Mon | Tue | Wed | Thu | Fri | Sat |
|-----|-----|-----|-----|-----|-----|-----|
|     |     | 1   | 2   | з   | 4   | 5   |
| 6   | 7   | 8   | 9   | 10  | 11  | 12  |
| 13  | 14  | 15  | 16  | 17  | 18  | 19  |
| 20  | 21  | 22  | 23  | 24  | 25  | 26  |
| 27  | 28  | 29  | 30  | 31  |     |     |

January - 2013

After all, Webclass.org can be anywhere you want it to be ....

#### **Elementary Storytelling in iTunes**

View all 24 digital stories from El Paso ISD teachers and students

Select Package for CD

View In iTunes

Some digital stories include the entire class, while others use a smaller group of selected students. Video length is generally 2 to 10 minutes.